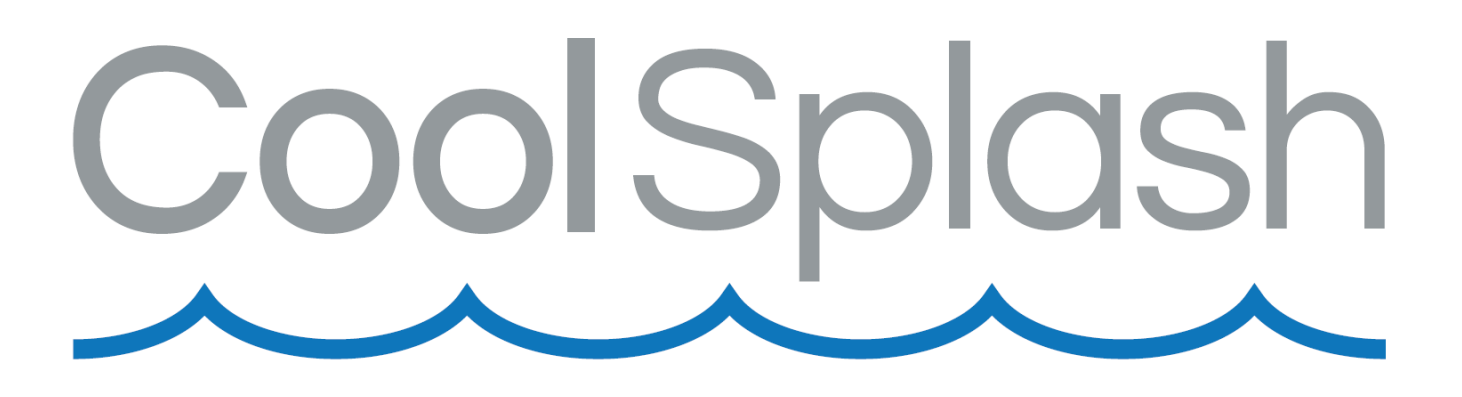

# **COOLSPLASH INVERTER**

# 9.5KW - 80034464 14KW - 80034465

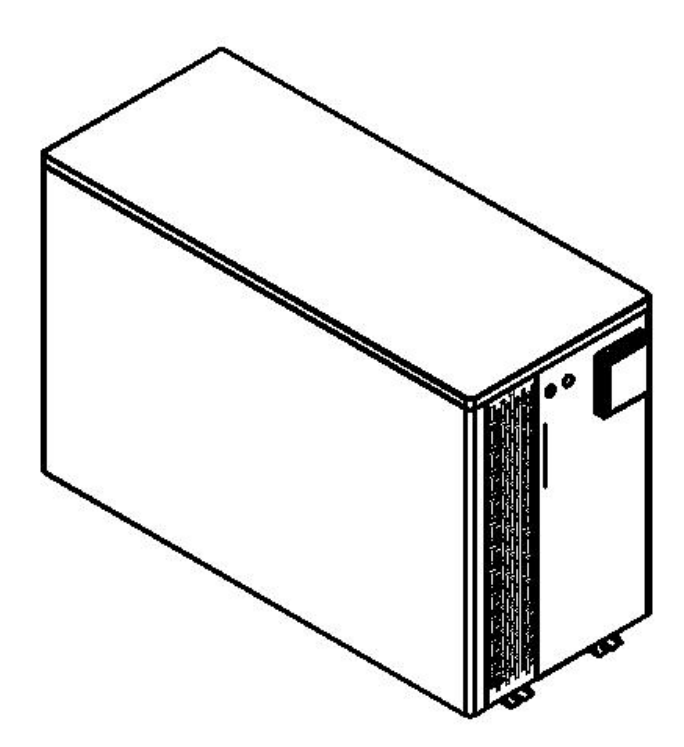

### VIGTIGT

Læs og følg instruktionerne der tilhører dette produkt, FØR anvendelse og installation. Følges disse instruktioner og sikkerhedsvarsler ikke, kan det resulterer i alvorlig personskade eller ejendomsskade. **HUSK - Gem denne instruktions manual.** 

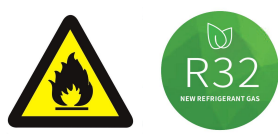

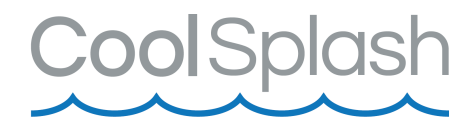

# INDHOLDSFORTEGNELSE

| Sikkerhedsinformation            | 3  |
|----------------------------------|----|
| Specifikationer                  | 4  |
| Dimensioner                      | 6  |
| Reservedelstening 80034464       | 7  |
| Reservedelstegning 80034465      | 8  |
| Installation og tilslutning      | 9  |
| - Opstilling                     | 10 |
| - Elektrisk tilslutning          | 11 |
| Indledende procedure             | 12 |
| Elektriske ledninger             | 12 |
| Display                          | 15 |
| - Ikoner                         | 15 |
| Funktioner                       | 16 |
| - Parameter                      | 18 |
| Fejlkode                         | 20 |
| Vedligeholdelse                  | 22 |
| WIFI                             | 22 |
| Software funktioner              | 29 |
| Indførelsen af F-gasforordningen | 31 |
| Opbevaring af registreringer     | 32 |

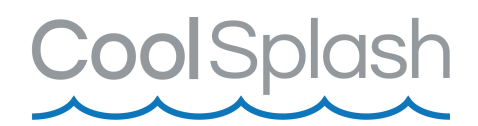

### **Sikkerhedsinformation**

- 1. Varmepumpen skal altid slukkes samtidigt med filterpumpen.
- 2. Opbevar altid enheden stående. Hvis enheden har været vippet eller lagt på siden,skal du vente 24 timer med at tænde varmepumpen.
- 3. Placér enheden på en flad, solid base.
- 4. Varmepumpen skal ALTID installeres udendørs.
- 5. Kontrollér, at RCD spændingsangivelsen i varmepumpen svarer til den lokale netspænding, før du tilslutter enheden.
- 6. Træk ikke stikket ud med unødig kraft. Netstikket må ikke vikles omkring varmepumpen.
- 7. Brug ikke varmepumpen i kombination med en transformer, da dette kan forårsage farlige situationer.
- 8. Anvend ikke en beskadiget varmepumpe.
- 9. Sørg altid for at vandet er tilsluttet korrekt til varmepumpen, før du begynder at anvende enheden.
- 10. Stik aldrig genstande direkte ind i ventilatoren, når varmepumpen er i drift, da dette vil blokere og dermed beskadige varmepumpen.
- 11. Varmepumpen er ikke beregnet til brug af personer med nedsatte fysiske, sensoriske eller mentale evner, eller manglende erfaring og viden, medmindre de er blevet vejledt eller instrueret i brugen af varmepumpen af en person, der er ansvarlig for deres sikkerhed.
- 12. Børn skal altid være under opsyn for at sikre, at de ikke leger med varmepumpen.
- 13. Varmepumpen kører ikke ved vandtemperaturer på eller under +9°C.
- 14. Tag stikket ud af stikkontakten, når varmepumpen ikke er i brug og før rengøring.
- 15. Varmepumpen skal tømmes for vand og opbevares indendørs om vinteren. Elles kan varmepumpen blive beskadiget. Garantien bortfalder ved frostskade.
- 16. Varmepumpen indeholder R32 gas, som kun må påfyldes af operatør med licens.

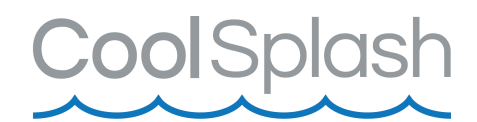

# **Specifikationer**

#### Teknisk data

| Model                                               |                              |                                           | PW010-KZXYC-B | 80034464/<br>PW015-KZXYC-B | PW020-KZXYC-B |  |
|-----------------------------------------------------|------------------------------|-------------------------------------------|---------------|----------------------------|---------------|--|
| Anbefalet pool størrelse med termo cover (M $^{3)}$ |                              | 15~30                                     | 20~40         | 25~50                      |               |  |
| Opvarmn                                             | ing driftsom                 | givelsestemperaturområde (°C)             |               | -7 ~43                     |               |  |
|                                                     |                              | Varme Output (kW)                         | 7.50~1.92     | 9.50~2.10                  | 11.00~2.50    |  |
|                                                     |                              | Varme Output (BTU/h)                      | 25500~6528    | 32300~7140                 | 37400~8500    |  |
|                                                     | Opvarmnir                    | ng* Strømforbrug (kW)                     | 1.15~0.13     | 1.46~0.14                  | 1.83~0.17     |  |
|                                                     |                              | СОР                                       | 6.5~14.8      | 6.5~15.0                   | 6.0~14.7      |  |
|                                                     |                              | COP ved 50% ydelse                        | 10.50         | 11.00                      | 11.00         |  |
|                                                     |                              | Varme Output (kW)                         | 5.80~1.42     | 7.2~1.50                   | 8.5~1.65      |  |
|                                                     |                              | Varme Output (BTU/h)                      | 19720~4828    | 24480~5100                 | 28900~5610    |  |
|                                                     | Opvarmnir                    | ng**Strømforbrug (kW)                     | 1.15~0.20     | 1.43~0.21                  | 1.77~0.23     |  |
|                                                     |                              | СОР                                       | 5.0~7.1       | 5.0~7.2                    | 4.8~7.2       |  |
| Par                                                 |                              | COP ved 50% ydelse                        | 6.50          | 6.50                       | 6.50          |  |
| ame                                                 | Nominel s                    | trøm (A)                                  | 4.8           | 6.3                        | 8.0           |  |
| tre                                                 | Minimum s                    | sikringsstrøm (A)                         | 10            | 12                         | 15            |  |
|                                                     | Anbefalet                    | vand flow (m³/h)                          | 2~4           | 2~4                        | 3~5           |  |
|                                                     | IP                           |                                           | IPX4          | IPX4                       | IPX4          |  |
|                                                     | Anti-elektrisk stødhastighed |                                           | I             | I                          | I             |  |
|                                                     | L                            | ydniveau (dB(A)) 1 meter                  | 38~48         | 38~48                      | 40~50         |  |
|                                                     | Lyd Ly                       | ydniveau (dB(A)) 1 meter<br>ed 50% ydelse | 40            | 40                         | 41            |  |
|                                                     | L                            | ydniveau (dB(A)) 10 meter                 | 18~25         | 18~25                      | 19~26         |  |
|                                                     | Nettovægt                    | /bruttovægt (kg)                          | 62/70         | 62/70                      | 64/72         |  |
|                                                     | Rør diame                    | eter (mm)                                 | φ50           |                            |               |  |
|                                                     | Metal plad                   | e                                         |               | Metalkabinet               |               |  |
| St                                                  | Mål LxBx⊦                    | l (mm)                                    | 975*402*625   |                            |               |  |
| anda                                                | Kompress                     | or                                        |               | Panasonic                  |               |  |
| ardk                                                | Kølemidde                    | el                                        | R32/350g      | R32/440g                   | R32/450g      |  |
| onfiç                                               | Spænding                     |                                           |               | 220V/1p/ 50Hz/60HZ         |               |  |
| gurat                                               | Kondensa                     | tor                                       |               | Titanium i PVC             |               |  |
| tion                                                | Controller                   |                                           | En            | kelt system(Emerson chip)  | 1             |  |
| Strømledning forbindes med enheden                  |                              | ing forbindes med enheden                 | 3*1.5mm2      | 3*1.5mm2                   | 3*2.5mm2      |  |

Opvarmning\*: Driftstilstand, Indløbsvandtemperatur 26℃, Afgangsvandstemperatur 28℃, Luftfugtighed 80%. Opvarmning\*\*: Driftstilstand, Indløbsvandtemperatur 26℃, Afgangsvandstemperatur 28℃, Luftfugtighed 70%.

# CoolSplash

| Model                                         |                              |                                           | 80034465/<br>PW030-KZXYC-B | PW040-KZXYC-B             | PW050-KZXYC-B        |  |
|-----------------------------------------------|------------------------------|-------------------------------------------|----------------------------|---------------------------|----------------------|--|
| Anbefalet pool størrelse med termo cover (M3) |                              |                                           | 30~60                      | 40~75                     | 55~100               |  |
| Opvarmni                                      | ng driftsom                  | givelsestemperaturområde (°C)             |                            | -7 ~43                    |                      |  |
|                                               |                              | Varme Output (kW)                         | 14.00~3.15                 | 17.00~3.75                | 20.00~4.00           |  |
|                                               |                              | Varme Output (BTU/h)                      | 47600~10710                | 57800~13090               | 68000~13600          |  |
|                                               | Opvarmnir                    | ng* Strømforbrug (kW)                     | 2.15~0.21                  | 2.62~0.25                 | 3.33~0.27            |  |
|                                               |                              | СОР                                       | 6.5~15.0                   | 6.5~15.0                  | 6.0~14.8             |  |
|                                               |                              | COP ved 50% ydelse                        | 10.50                      | 11.00                     | 11.00                |  |
|                                               |                              | Varme Output (kW)                         | 10.7~2.40                  | 13.0~2.65                 | 15.6~2.85            |  |
|                                               |                              | Varme Output (BTU/h)                      | 36380~8160                 | 44200~9010                | 53040~9690           |  |
|                                               | Opvarmnir                    | ng**Strømforbrug (kW)                     | 2.12~0.34                  | 5.0~7.4                   | 3.25~0.40            |  |
|                                               |                              | СОР                                       | 5.0~7.1                    | 4.56-7.19                 | 4.8~7.0              |  |
| Par                                           |                              | COP ved 50% ydelse                        | 6.50                       | 6.50                      | 6.50                 |  |
| ame                                           | Nominel strøm (A)            |                                           | 9.3                        | 11.4                      | 14.5                 |  |
| tre                                           | Minimum sikringsstrøm (A)    |                                           | 20                         | 22                        | 30                   |  |
|                                               | Anbefalet                    | vand flow (m³/h)                          | 4~6                        | 6~9                       | 8~10                 |  |
|                                               | IP                           |                                           | IPX4                       | IPX4                      | IPX4                 |  |
|                                               | Anti-elektrisk stødhastighed |                                           | I                          | I                         | I                    |  |
|                                               | L                            | ydniveau (dB(A)) 1 meter                  | 42~51                      | 43~52                     | 43~53                |  |
|                                               | Lyd L                        | ydniveau (dB(A)) 1 meter<br>ed 50% ydelse | 43                         | 44                        | 44                   |  |
|                                               | L                            | ydniveau (dB(A)) 10 meter                 | 22~27                      | 23~30                     | 24~31                |  |
|                                               | Nettovægt                    | /bruttovægt (kg)                          | 77/87                      | 81/91                     | 81/91                |  |
|                                               | Rør diame                    | ter (mm)                                  | φ50                        |                           |                      |  |
|                                               | Metal plad                   | е                                         |                            | Metalkabinet              |                      |  |
| ક્                                            | Mål LxBx⊦                    | ł (mm)                                    | 1098*503*749               |                           |                      |  |
| anda                                          | Kompress                     | or                                        |                            | Panasonic                 |                      |  |
| ardk                                          | Kølemidde                    |                                           | R32/550g                   | R32/750g                  | R32/800g             |  |
| onfiç                                         | Spænding                     |                                           |                            | 220V/1p/ 50Hz/60HZ        |                      |  |
| gura                                          | Kondensa                     | tor                                       |                            | Titanium varmeveksler     | i PVC                |  |
| tion                                          | Controller                   |                                           | En                         | kelt system(Emerson chip) |                      |  |
|                                               | Strømledn                    | ing forbindes med enheden                 | 3*2.5mm <sup>2</sup>       | 3*4.0mm <sup>2</sup>      | 3*6.0mm <sup>2</sup> |  |

Opvarmning\*: Driftstilstand, Indløbsvandtemperatur 26  $^\circ$ C, Afgangsvandstemperatur 28  $^\circ$ C, Luftfugtighed 80%.

Opvarmning\*\*: Driftstilstand, Indløbsvandtemperatur 26°C, Afgangsvandstemperatur 28°C, Luftfugtighed 70%.

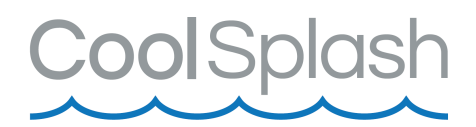

# Dimensioner (mm)

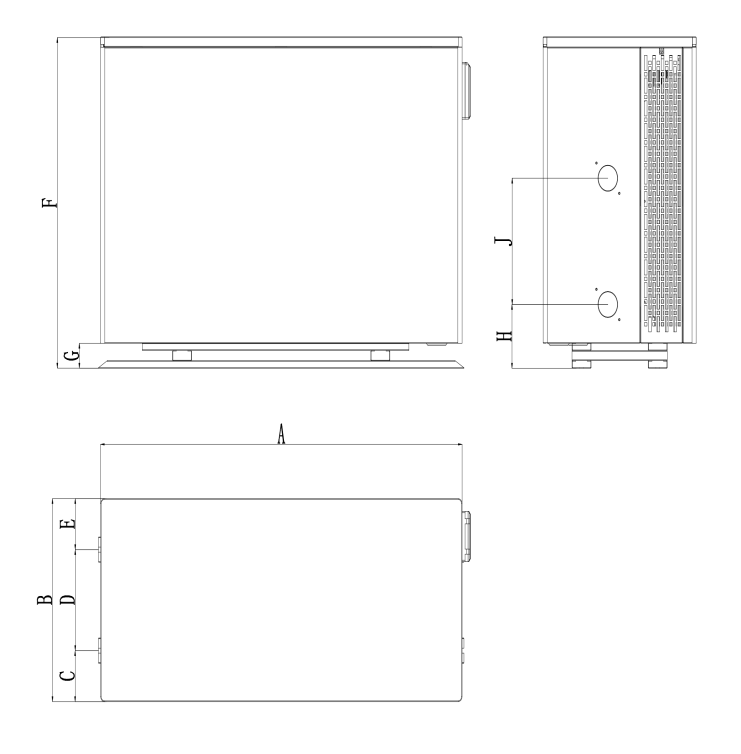

| Model | 80034464/<br>PW015-KZXYC-B | 80034465/<br>PW030-KZXYC-B |
|-------|----------------------------|----------------------------|
| A     | 949                        | 1073                       |
| В     | 402                        | 503                        |
| С     | 101                        | 121.5                      |
| D     | 200                        | 250                        |
| E     | 101                        | 131.5                      |
| F     | 656                        | 774                        |
| G     | 50                         | 50                         |
| Н     | 126.2                      | 126.2                      |
| J     | 250                        | 300                        |

# CoolSplash

# Reservedelstegning 80034464

|                                                                                                    | $ \begin{array}{c} 1\\ 31\\ 30\\ 29\\ 28\\ 27\\ 26\\ 25\\ 25\\ 25\\ 25\\ 25\\ 25\\ 25\\ 25\\ 25\\ 25$                                                                                                    |                                                                                                    |                                                                                                    |                                                                                                    |                                                                                                    |
|----------------------------------------------------------------------------------------------------|----------------------------------------------------------------------------------------------------|----------------------------------------------------------------------------------------------------|----------------------------------------------------------------------------------------------------|----------------------------------------------------------------------------------------------------|----------------------------------------------------------------------------------------------------|
| NO                                                                                                    | Chone ponto                                                                                                    | (-)-                                                                                                    | NO                                                                                                    |                                                                                                    |                                                                                                    |
| N N N                                                                                                    | Share parts                                                                                                    | 0000                                                                                                    | NO                                                                                                    | Snare narts                                                                                                    | Codo                                                                                                    |
| 1                                                                                                    | top namel                                                                                                    | Code<br>PT-020944064-12                                                                                                    | N0<br>91                                                                                                    | Spare parts<br>Median septum                                                                                                    | Code<br>PT020944064-06                                                                                                    |
| 1                                                                                                    | top panel                                                                                                    | Code<br>PT-020944064-12<br>PT020944064-13                                                                                                    | N0<br>21<br>22                                                                                                    | Spare parts<br>Median septum                                                                                                    | Code<br>PT020944064-06<br>PT020944064-04                                                                                                    |
| 1<br>2<br>3                                                                                                    | top panel<br>back net                                                                                                    | Code<br>PT-020944064-12<br>PT020944064-13<br>DR-D00300300-02                                                                                                    | N0<br>21<br>22<br>23                                                                                                    | Spare parts<br>Median septum<br>Air deflector<br>Front sealing plate                                                                                                    | Code<br>PT020944064-06<br>PT020944064-04<br>PT020944064-05                                                                                                    |
| 1<br>2<br>3<br>4                                                                                                    | Spare parts       top panel       back net       frequency converter       electrical box cover                                                                                                    | Code<br>PT-020944064-12<br>PT020944064-13<br>DR-D00300300-02<br>PT020944064-16                                                                                                    | NO<br>21<br>22<br>23<br>24                                                                                                    | Spare parts<br>Median septum<br>Air deflector<br>Front sealing plate<br>Front panel                                                                                                    | Code<br>PT020944064-06<br>PT020944064-06<br>PT020944064-05<br>PT020944064-05                                                                                                    |
| 1<br>2<br>3<br>4<br>5                                                                                                    | Spare parts         top panel         back net         frequency converter         electrical box cover         fin heat exchanger                                                                                                    | Code<br>PT-020944064-12<br>PT020944064-13<br>DR-D00300300-02<br>PT020944064-16<br>ZC-015046341-00                                                                                                    | NO<br>21<br>22<br>23<br>24<br>25                                                                                                    | Spare parts<br>Median septum<br>Air deflector<br>Front sealing plate<br>Front panel<br>motor bracket                                                                                                    | Code<br>PT020944064-04<br>PT020944064-04<br>PT020944064-05<br>PT020944064-05<br>PT020944064-05                                                                                                    |
| 1<br>2<br>3<br>4<br>5<br>6                                                                                                    | Spare parts         top panel         back net         frequency converter         electrical box cover         fin heat exchanger         electric control box                                                                                                    | Code<br>PT-020944064-12<br>PT020944064-13<br>DR-D00300300-02<br>PT020944064-16<br>ZC-015046341-00<br>PT020944064-11                                                                                                    | NO<br>21<br>22<br>23<br>24<br>25<br>26                                                                                                    | Spare parts<br>Median septum<br>Air deflector<br>Front sealing plate<br>Front panel<br>motor bracket<br>motor                                                                                                    | Code<br>PT020944064-06<br>PT020944064-06<br>PT020944064-05<br>PT020944064-07<br>PT020944064-02-<br>DR-F00810040-0                                                                                                |
| NO           1           2           3           4           5           6           7                                                                                                    | Spare parts         top panel         back net         frequency converter         electrical box cover         fin heat exchanger         electric control box         main control panel                                                                                                    | Code<br>PT-020944064-12<br>PT020944064-13<br>DR-D00300300-02<br>PT020944064-16<br>ZC-015046341-00<br>PT020944064-11<br>DR-D00201630-11                                                                                                    | NO           21           22           23           24           25           26           27                                                     | Spare parts<br>Median septum<br>Air deflector<br>Front sealing plate<br>Front panel<br>motor bracket<br>motor<br>Top frame                                                                                                    | Code<br>PT020944064-04<br>PT020944064-04<br>PT020944064-05<br>PT020944064-05<br>PT020944064-05<br>PT020944064-05<br>PT020944064-05<br>PT020944064-06<br>PT020944064-10                                           |
| NO           1           2           3           4           5           6           7           8                                                                                                    | Spare parts         top panel         back net         frequency converter         electrical box cover         fin heat exchanger         electric control box         main control panel         terminal block                                                                                                    | Code           PT-020944064-12           PT020944064-13           DR-D00300300-02           PT020944064-16           ZC-015046341-00           PT020944064-11           DR-D00201630-11           DR-D00201630-103                                                                                                    | NO           21           22           23           24           25           26           27           28                                        | Spare parts<br>Median septum<br>Air deflector<br>Front sealing plate<br>Front panel<br>motor bracket<br>motor<br>Top frame<br>Left screen board                                                                                                    | Code<br>PT020944064-06<br>PT020944064-06<br>PT020944064-05<br>PT020944064-02<br>PT020944064-02<br>DR-F00810040-0<br>PT020944064-10<br>PT020944064-03                                                             |
| NO           1           2           3           4           5           6           7           8           9                                                                                                    | Spare parts         top panel         back net         frequency converter         electrical box cover         fin heat exchanger         electric control box         main control panel         terminal block         reactance                                                                                                    | Code           PT-020944064-12           PT020944064-13           DR-D00300300-02           PT020944064-16           ZC-015046341-00           PT020944064-11           DR-D00201630-11           DR-J04061501-03           DR-B00300900-11                                                                                                    | NO           21           22           23           24           25           26           27           28           29                           | Spare parts<br>Median septum<br>Air deflector<br>Front sealing plate<br>Front panel<br>motor bracket<br>motor<br>Top frame<br>Left screen board<br>Left side plate                                                                                                    | Code<br>PT020944064-06<br>PT020944064-06<br>PT020944064-05<br>PT020944064-07<br>PT020944064-02-0<br>DR-F00810040-0<br>PT020944064-03<br>PT020944064-03<br>PT020944064-08                                         |
| NO           1           2           3           4           5           6           7           8           9           10                                                                                                    | Spare parts         top panel         back net         frequency converter         electrical box cover         fin heat exchanger         electric control box         main control panel         terminal block         reactance         Common terminal block                                                                                           | Code           PT-020944064-12           PT020944064-13           DR-D00300300-02           PT020944064-16           ZC-015046341-00           PT020944064-11           DR-D00201630-11           DT-J04061501-03           DR-B00300900-11           DT-J13044501-02                                                                                                    | NO           21           22           23           24           25           26           27           28           29           30              | Spare parts<br>Median septum<br>Air deflector<br>Front sealing plate<br>Front panel<br>motor bracket<br>motor<br>Top frame<br>Left screen board<br>Left side plate<br>Titanium exchanger                                                                               | Code<br>PT020944064-06<br>PT020944064-05<br>PT020944064-05<br>PT020944064-07<br>PT020944064-02-<br>DR-F00810040-00<br>PT020944064-10<br>PT020944064-08<br>ZE-0052202PT-Q                                         |
| NO           1           2           3           4           5           6           7           8           9           10           11                                                                                                    | Spare parts         top panel         back net         frequency converter         electrical box cover         fin heat exchanger         electric control box         main control panel         terminal block         reactance         Common terminal block         wire conrtoller                                                                   | Code           PT-020944064-12           PT020944064-13           DR-D00300300-02           PT020944064-16           ZC-015046341-00           PT020944064-11           DR-D00201630-111           DR-J04061501-03           DR-B00300900-111           DT-J13044501-02           DR-D00500800-10                                                                                                    | NO           21           22           23           24           25           26           27           28           29           30           31 | Spare parts         Median septum         Air deflector         Front sealing plate         Front panel         motor bracket         motor         Top frame         Left screen board         Left side plate         Titanium exchanger         Low pressure switch | Code<br>PT020944064-06<br>PT020944064-05<br>PT020944064-05<br>PT020944064-07<br>PT020944064-02-0<br>DR-F00810040-00<br>PT020944064-03<br>PT020944064-03<br>PT020944064-08<br>ZE-0052202PT-Q<br>DR-Y00015032-0    |
| NO           1           2           3           4           5           6           7           8           9           10           11           12                                                                                            | Spare parts         top panel         back net         frequency converter         electrical box cover         fin heat exchanger         electric control box         main control panel         terminal block         reactance         Common terminal block         wire conrtoller         4-way valve                                               | Code           PT-020944064-12           PT020944064-13           DR-D00300300-02           PT020944064-16           ZC-015046341-00           PT020944064-11           DR-D00201630-11           DT-J04061501-03           DR-B00300900-11           DT-J13044501-02           DR-D00500800-10           ZF-SD00029CH-01                                                                                                    | NO           21           22           23           24           25           26           27           28           29           30           31 | Spare parts<br>Median septum<br>Air deflector<br>Front sealing plate<br>Front panel<br>motor bracket<br>motor<br>Top frame<br>Left screen board<br>Left side plate<br>Titanium exchanger<br>Low pressure switch                                                        | Code<br>PT020944064-06<br>PT020944064-05<br>PT020944064-05<br>PT020944064-07<br>PT020944064-02-0<br>DR-F00810040-00<br>PT020944064-03<br>PT020944064-08<br>ZE-0052202PT-Q<br>DR-Y00015032-0                      |
| NO           1           2           3           4           5           6           7           8           9           10           11           12           13                                                                               | Spare parts         top panel         back net         frequency converter         electrical box cover         fin heat exchanger         electric control box         main control panel         terminal block         reactance         Common terminal block         wire conrtoller         4-way valve         High pressure switch                  | Code           PT-020944064-12           PT020944064-13           DR-D00300300-02           PT020944064-16           ZC-015046341-00           PT020944064-11           DR-D00201630-11           DR-J04061501-03           DR-B00300900-111           DT-J13044501-02           DR-D00500800-10           ZF-SD00029CH-01           DR-Y01420360-01                                                                                                    | NO           21           22           23           24           25           26           27           28           29           30           31 | Spare parts         Median septum         Air deflector         Front sealing plate         Front panel         motor bracket         motor         Top frame         Left screen board         Left side plate         Titanium exchanger         Low pressure switch | Code<br>PT020944064-06<br>PT020944064-05<br>PT020944064-05<br>PT020944064-07<br>PT020944064-02-0<br>DR-F00810040-00<br>PT020944064-03<br>PT020944064-03<br>PT020944064-08<br>ZE-0052202PT-Q<br>DR-Y00015032-0    |
| NO         1           1         2           3         4           5         6           7         8           9         10           11         12           13         14                                                                      | Spare partstop panelback netfrequency converterelectrical box coverfin heat exchangerelectric control boxmain control panelterminal blockreactanceCommon terminal blockwire conrtoller4-way valveHigh pressure switchelectronic expansion valve                                                                                                    | Code           PT-020944064-12           PT020944064-13           DR-D00300300-02           PT020944064-16           ZC-015046341-00           PT020944064-11           DR-D00201630-11           DT-J04061501-03           DR-B00300900-11           DT-J13044501-02           DR-D00500800-10           ZF-SD00029CH-01           DR-Y01420360-01           ZF-DZ00005SH-01                                                                                                    | NO           21           22           23           24           25           26           27           28           29           30           31 | Spare parts<br>Median septum<br>Air deflector<br>Front sealing plate<br>Front panel<br>motor bracket<br>motor<br>Top frame<br>Left screen board<br>Left side plate<br>Titanium exchanger<br>Low pressure switch                                                        | Code<br>PT020944064-06<br>PT020944064-05<br>PT020944064-05<br>PT020944064-07<br>PT020944064-02-0<br>PT020944064-02-0<br>PT020944064-03<br>PT020944064-08<br>ZE-0052202PT-Q<br>DR-Y00015032-0                     |
| NO           1           2           3           4           5           6           7           8           9           10           11           12           13           14           15                                                     | Spare partstop panelback netfrequency converterelectrical box coverfin heat exchangerelectric control boxmain control panelterminal blockreactanceCommon terminal blockwire conrtoller4-way valveHigh pressure switchelectronic expansion valvefilter                                                                                                    | Code           PT-020944064-12           PT020944064-13           DR-D00300300-02           PT020944064-16           ZC-015046341-00           PT020944064-11           DR-D00201630-11           DR-D00201630-11           DT-J04061501-03           DR-B00300900-11           DT-J13044501-02           DR-D00500800-10           ZF-SD00029CH-01           DR-Y01420360-01           ZF-DZ00005SH-01           ZG-0042S0302-00                                                                            | NO           21           22           23           24           25           26           27           28           29           30           31 | Spare parts<br>Median septum<br>Air deflector<br>Front sealing plate<br>Front panel<br>motor bracket<br>motor<br>Top frame<br>Left screen board<br>Left side plate<br>Titanium exchanger<br>Low pressure switch                                                        | Code<br>PT020944064-06<br>PT020944064-05<br>PT020944064-07<br>PT020944064-02-0<br>PT020944064-02-0<br>PT020944064-02-0<br>PT020944064-03<br>PT020944064-03<br>PT020944064-08<br>ZE-0052202PT-Q<br>DR-Y00015032-0 |
| $     \begin{array}{r} N0 \\             1 \\             2 \\           $                                                                                                    | Spare partstop panelback netfrequency converterelectrical box coverfin heat exchangerelectric control boxmain control panelterminal blockreactanceCommon terminal blockwire conrtoller4-way valveHigh pressure switchelectronic expansion valvefilterRight side plate                                                                                       | Code           PT-020944064-12           PT020944064-13           DR-D00300300-02           PT020944064-16           ZC-015046341-00           PT020944064-11           DR-D00201630-11           DR-D00201630-11           DT-J04061501-03           DR-B00300900-11           DT-J13044501-02           DR-D00500800-10           ZF-SD00029CH-01           DR-Y01420360-01           ZF-DZ00005SH-01           ZG-0042S0302-00           PT020944064-09                                                   | NO           21           22           23           24           25           26           27           28           29           30           31 | Spare parts<br>Median septum<br>Air deflector<br>Front sealing plate<br>Front panel<br>motor bracket<br>motor<br>Top frame<br>Left screen board<br>Left side plate<br>Titanium exchanger<br>Low pressure switch                                                        | Code<br>PT020944064-06<br>PT020944064-05<br>PT020944064-07<br>PT020944064-02-<br>DR-F00810040-00<br>PT020944064-03<br>PT020944064-08<br>ZE-0052202PT-Q<br>DR-Y00015032-0                                         |
| NO           1           2           3           4           5           6           7           8           9           10           11           12           13           14           15           16           17                           | Spare parts<br>top panel<br>back net<br>frequency converter<br>electrical box cover<br>fin heat exchanger<br>electric control box<br>main control panel<br>terminal block<br>reactance<br>Common terminal block<br>wire conrtoller<br>4-way valve<br>High pressure switch<br>electronic expansion valve<br>filter<br>Right side plate<br>Right screen board | CODE           PT-020944064-12           PT020944064-13           DR-D00300300-02           PT020944064-16           ZC-015046341-00           PT020944064-11           DR-D00201630-11           DR-D00201630-11           DT-J04061501-03           DR-B00300900-11           DT-J13044501-02           DR-D00500800-100           ZF-SD00029CH-01           DR-Y01420360-01           ZF-DZ00005SH-01           ZG-0042S0302-00           PT020944064-09           PT020944064-03                         | NO           21           22           23           24           25           26           27           28           29           30           31 | Spare parts<br>Median septum<br>Air deflector<br>Front sealing plate<br>Front panel<br>motor bracket<br>motor<br>Top frame<br>Left screen board<br>Left side plate<br>Titanium exchanger<br>Low pressure switch                                                        | Code<br>PT020944064-06<br>PT020944064-05<br>PT020944064-07<br>PT020944064-02-0<br>DR-F00810040-00<br>PT020944064-10<br>PT020944064-03<br>PT020944064-03<br>PT020944064-08<br>ZE-0052202PT-Q<br>DR-Y00015032-0    |
| $     \begin{array}{r} \text{NO} \\             1 \\             2 \\           $                                                                                                    | Spare partstop panelback netfrequency converterelectrical box coverfin heat exchangerelectric control boxmain control panelterminal blockreactanceCommon terminal blockwire conrtoller4-way valveHigh pressure switchelectronic expansion valvefilterRight side plateRight column                                                                           | Code           PT-020944064-12           PT020944064-13           DR-D00300300-02           PT020944064-16           ZC-015046341-00           PT020944064-11           DR-D00201630-11           DR-D00201630-11           DT-J04061501-03           DR-B00300900-11           DT-J13044501-02           DR-D00500800-10           ZF-SD00029CH-01           DR-Y01420360-01           ZF-DZ00005SH-01           ZG-0042S0302-00           PT020944064-03           PT020944064-03           PT020944064-17 | NO<br>21<br>22<br>23<br>24<br>25<br>26<br>27<br>28<br>29<br>30<br>31                                                                              | Spare parts<br>Median septum<br>Air deflector<br>Front sealing plate<br>Front panel<br>motor bracket<br>motor<br>Top frame<br>Left screen board<br>Left side plate<br>Titanium exchanger<br>Low pressure switch                                                        | Code<br>PT020944064-06<br>PT020944064-05<br>PT020944064-07<br>PT020944064-02-0<br>PT020944064-02-0<br>PT020944064-03<br>PT020944064-03<br>PT020944064-03<br>PT020944064-08<br>ZE-0052202PT-Q<br>DR-Y00015032-0   |
| NO           1           2           3           4           5           6           7           8           9           10           11           12           13           14           15           16           17           18           19 | Spare partstop panelback netfrequency converterelectrical box coverfin heat exchangerelectric control boxmain control panelterminal blockreactanceCommon terminal blockwire conrtoller4-way valveHigh pressure switchelectronic expansion valvefilterRight side plateRight screen boardRight columnchaassis                                                 | CODE           PT-020944064-12           PT020944064-13           DR-D00300300-02           PT020944064-16           ZC-015046341-00           PT020944064-11           DR-D00201630-11           DT-J04061501-03           DR-B00300900-11           DT-J13044501-02           DR-D00500800-10           ZF-SD0029CH-01           ZF-DZ00005SH-01           ZG-0042S0302-00           PT020944064-03           PT020944064-01-00                                                                            | NO         21         22         23         24         25         26         27         28         29         30         31                       | Spare parts<br>Median septum<br>Air deflector<br>Front sealing plate<br>Front panel<br>motor bracket<br>motor<br>Top frame<br>Left screen board<br>Left side plate<br>Titanium exchanger<br>Low pressure switch                                                        | Code<br>PT020944064-04<br>PT020944064-05<br>PT020944064-05<br>PT020944064-07<br>PT020944064-02-4<br>DR-F00810040-0<br>PT020944064-10<br>PT020944064-08<br>ZE-0052202PT-Q<br>DR-Y00015032-0                       |

# **Cool**Splash

# Reservedelstegning 80034465

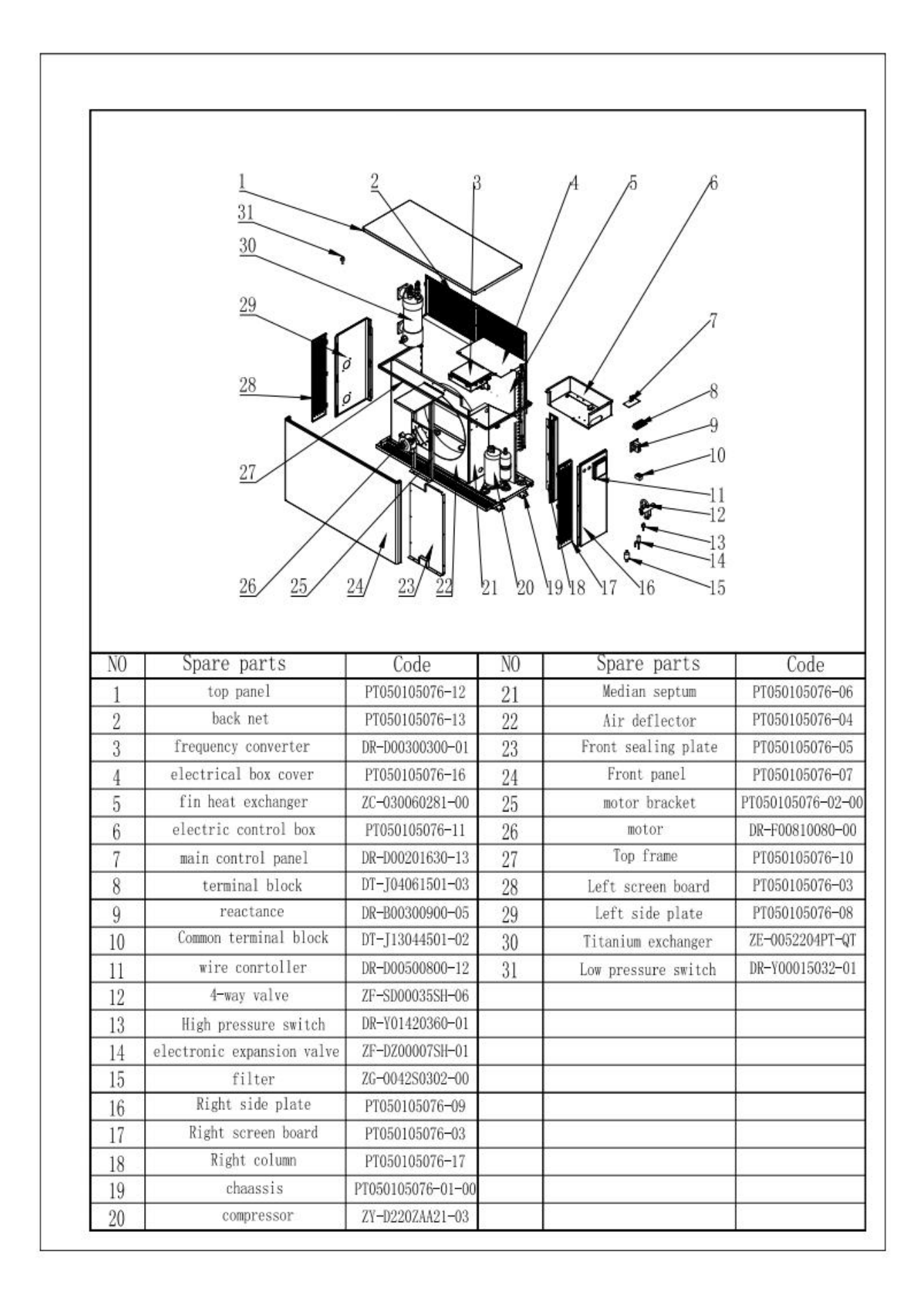

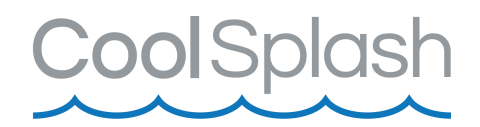

# Installation og tilslutning

Varmepumpen skal placeres på et plant og tørt sted, f.eks. på nogle fliser. Varmepumpen skal altid holdes lodret med displayet opad. Vent med at tænde varme-pumpen i 24 timer efter den har været transporteret eller væltet.

#### Hvis vandstrømmen fra poolpumpen er større end tilladt

Installér et Bypass Kit, hvis vandstrømmen fra poolpumpen er mere end 20% større end den tilladte gennemstrømning gennem varmepumpens varmeveksler.

#### Følgende ting skal være tilstede for at varmepumpen fungerer korrekt:

- Frisk luft
- Elektrisk strøm
- Pool filtersystem med cirkulationspumpe
- Vand i poolen

#### Placering

Se nedenstående tegning for de mindstemål for afstanden til varmepumpen.

Varmepumpen kan være installeret op til 7,5meter væk fra din pool. Bemærk at jo længere afstand der er, jo mere varmetab vil der være.

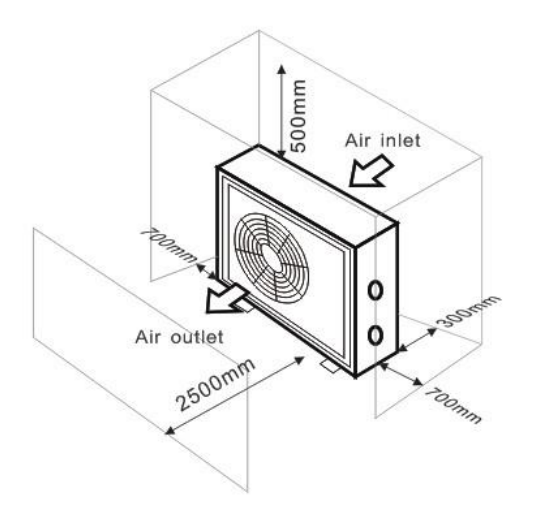

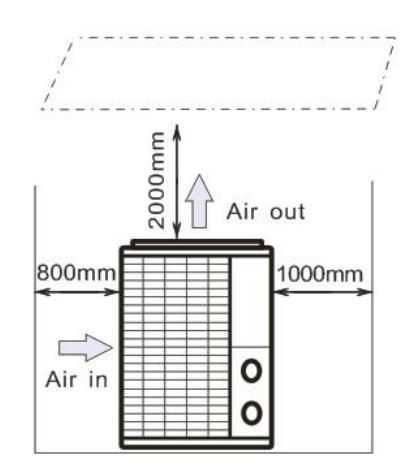

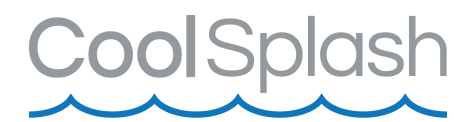

# **Opstilling**

Se nedenstående tegning for mulig opstilling af varmepumpen.

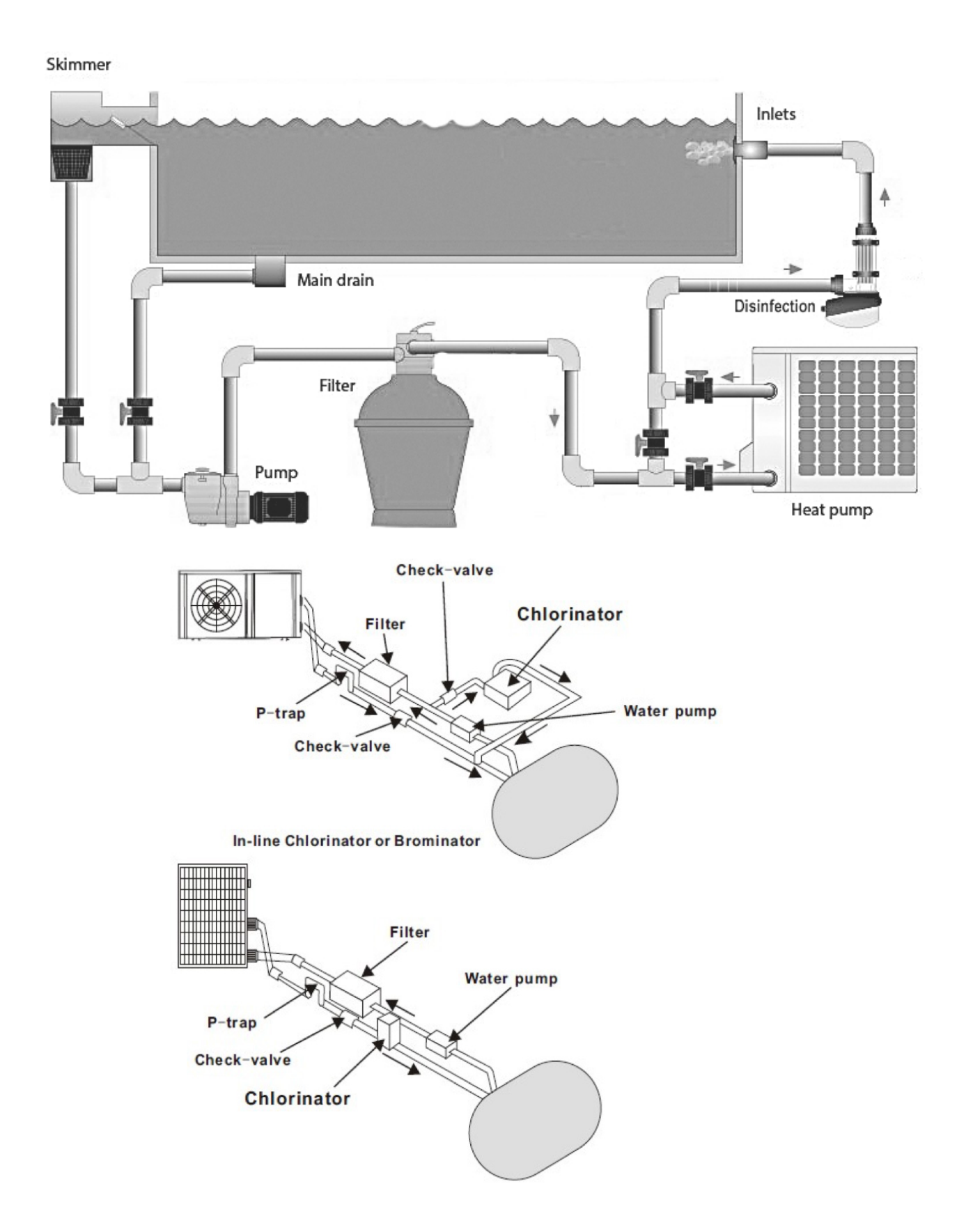

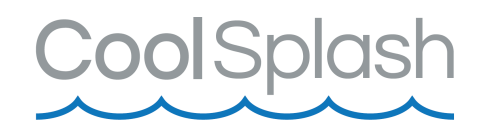

#### Elektrisk tilslutning

Varmepumpen har ingen pumpe. For at kunne opvarme vandet skal filterpumpen være i drift. Det er filterpumpen som leder vandet gennem varmepumpen.

Selvom varmepumpen er elektrisk isoleret fra resten af swimmingpoolsystemet, forhindrer dette kun strømmen af elektrisk strøm til eller fra vandet i poolen. Jordforbindelse er stadig påkrævet for at beskytte mod kortslutninger inde i enheden. Sørg derfor altid for en god jordforbindelse.

Det er vigtigt at man får en autoriseret elektriker til at installere og tilslutte varmepumpen.

Det anbefales at tilslutte varmepumpen til et kredsløb med sin egen sikring eller afbryder, og at anvende passende ledninger.

Tilslut de elektriske ledninger til ' POWER SUPPLY '.

En anden til 'WATER PUMP' der er placeret ved siden af den første.

Filterpumpen (maks. 5 A / 240 V) kan her tilsluttes den anden. Dette gør det muligt at styre filterpumpens drift af varmepumpen.

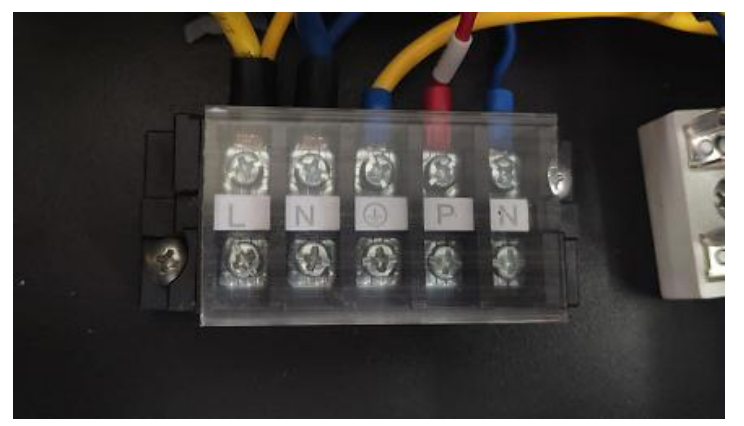

Bemærk: I tilfælde af trefasede modeller kan udskiftning af to faser få elmotorerne til at køre i modsat retning, hvilket kan føre til skader. Af denne grund har enheden en indbygget beskyttelsesanordning, der bryder kredsløbet, hvis forbindelsen ikke er korrekt.

Hvis den røde LED over denne sikkerhedsanordning lyser, skal du ombytte forbindelserne på to af faseledningerne.

| Model          | Strøm   | Sikring eller<br>afbryder (A) | Nominel strøm (A) | Tråddiameter mm²<br>(med maks. 15 m<br>længde) |
|----------------|---------|-------------------------------|-------------------|------------------------------------------------|
| PW010          | 220–240 | 10                            | 4.4               | 3*1.5mm2                                       |
| 80034464/PW015 | 220–240 | 12                            | 6.9               | 3*1.5mm2                                       |
| PW020          | 220–240 | 15                            | 8.5               | 3*2.5mm2                                       |
| 80034465/PW030 | 220–240 | 20                            | 11.7              | 3*2.5mm2                                       |
| PW040          | 220–240 | 22                            | 16.2              | 3*4mm2                                         |
| PW050          | 220–240 | 30                            | 18.7              | 3*6mm2                                         |

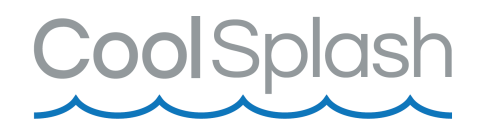

#### Indledende procedure

Når alt er tilsluttet og kontrolleret, gennemgå følgende punkter:

- Tænd for filterpumpen. Kontrollér for eventuelle lækager og bekræft at vandet strømmer fra og til poolen.
- Sæt strøm til varmepumpen. Enheden vil starte når tidsforsinkelsen er udløbet.
- Efter nogle få minutter, tjek om luften som blæses ud af enheden er køligere.
- Kontrollér at varmepumpen stopper automatisk når filterpumpen slukkes.

### Elektriske ledninger

Det elektriske ledningsdiagram er kun til generel reference.

Det er vigtigt at man får en autoriseret elektriker til at installere og tilslutte varmepumpen.

Varmepumpen skal tilsluttes jord ledning, selv om varmeveksler enheden er elektrisk isoleret fra resten af enheden. Enheden skal stadig jordtilsluttes for at beskytte mod kortslutninger inde i enheden.

En strømafbryder bør være placeret inden for synsvidde og let tilgængeligt fra varmepumpen. Dette er almindelig praksis på erhvervs- og boligvarmepumper. Det gør det muligt at slukke strømmen til enheden, mens den betjenes.

#### Ukorrekt installation kan medføre overophedning og vil ugyldiggøre garantien.

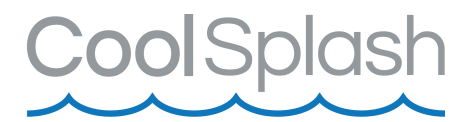

### 80034464/PW0015

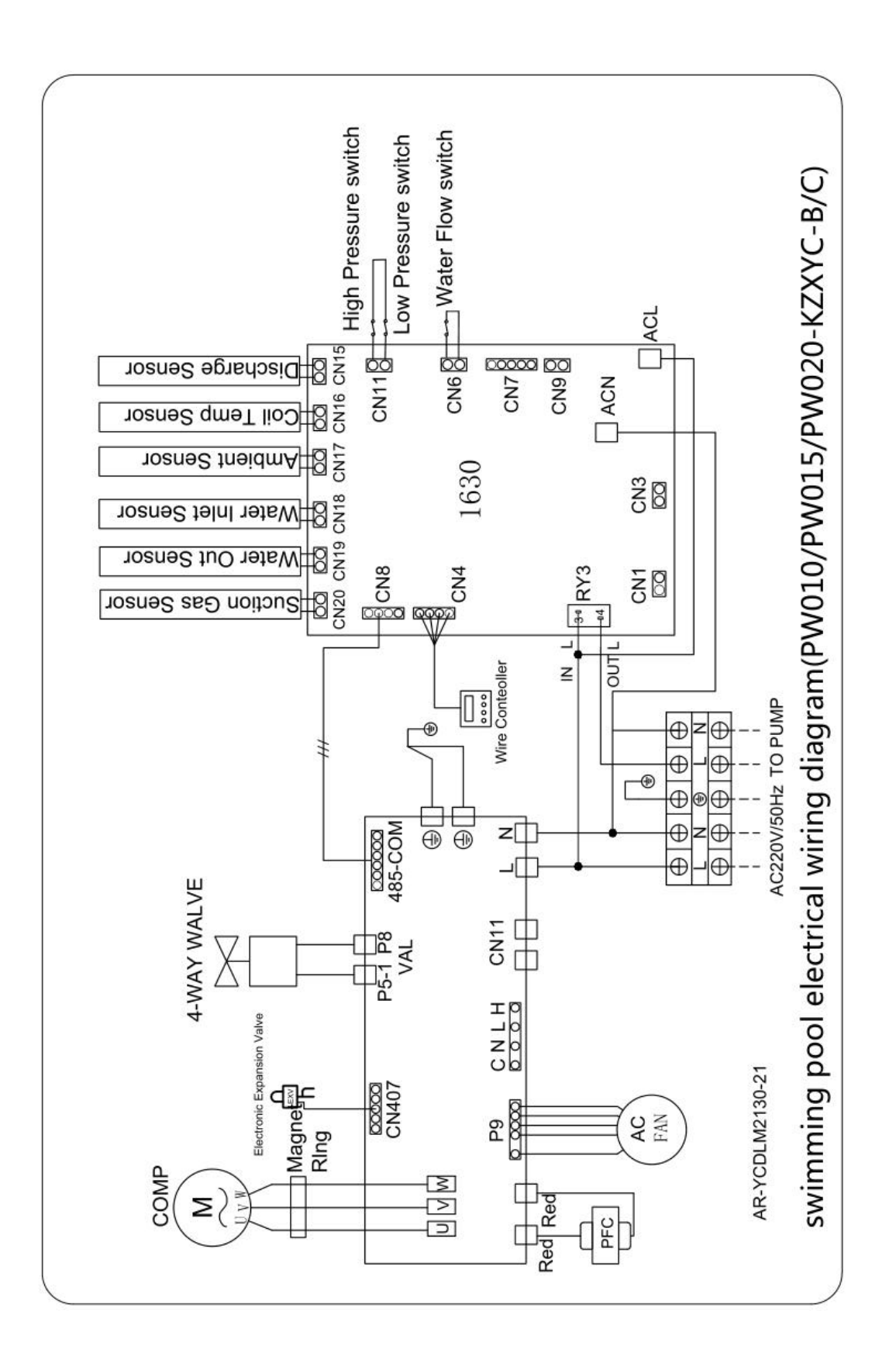

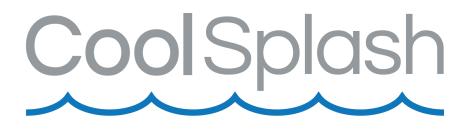

### 80034465/PW0030

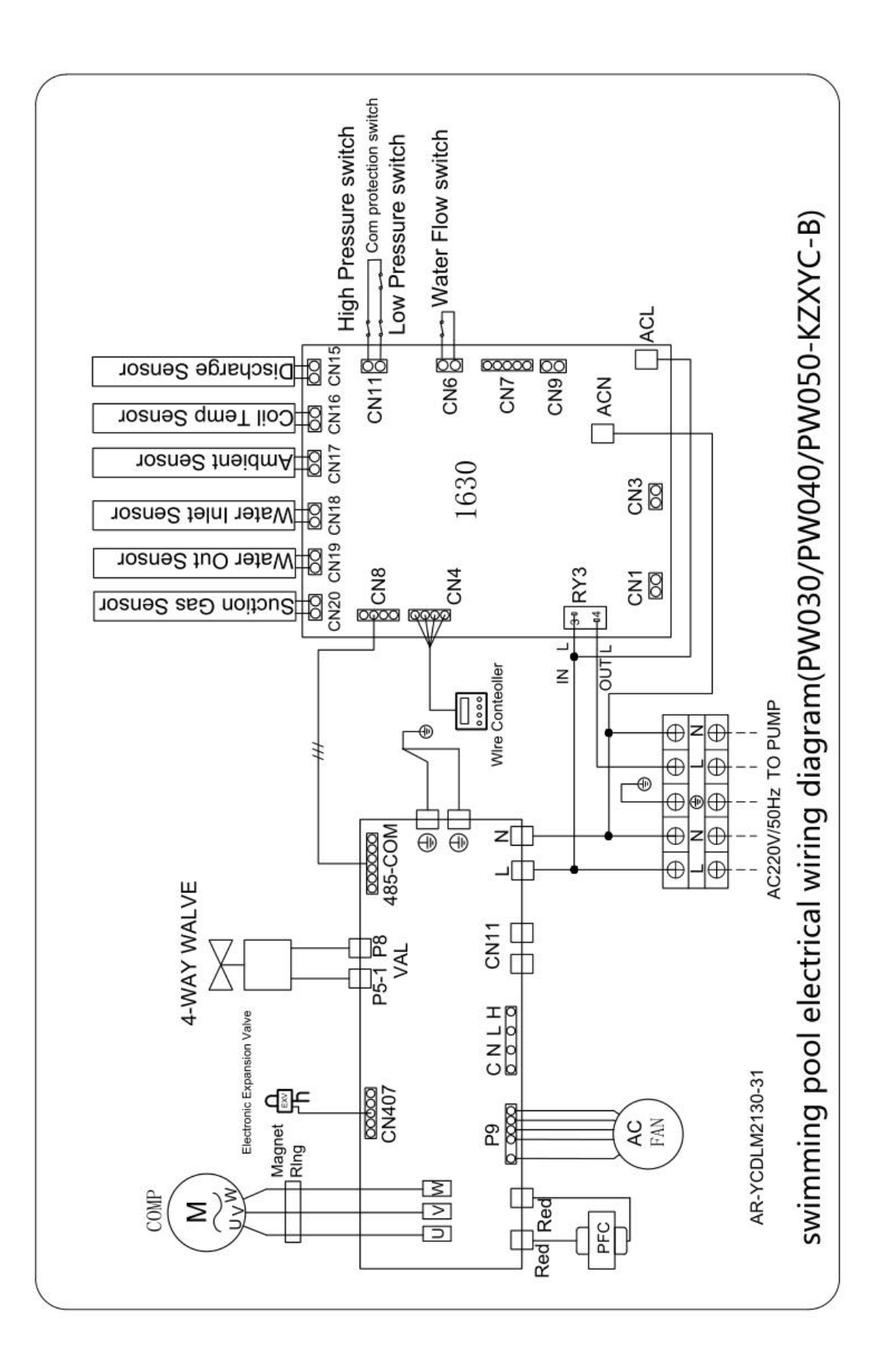

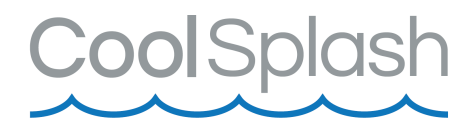

# <u>Display</u>

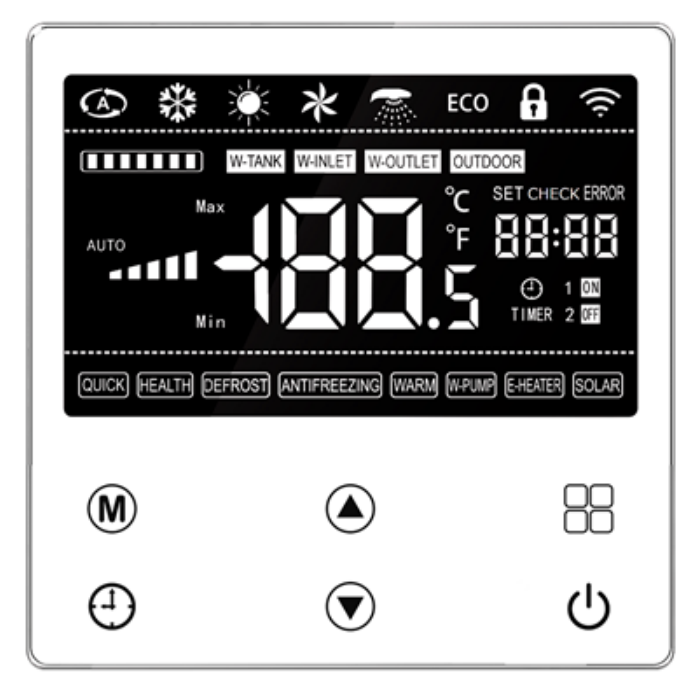

# <u>Ikoner</u>

| No | Billeder af knappen | Betydning                      |
|----|---------------------|--------------------------------|
| 1  | Ċ                   | Tænd/sluk                      |
| 3  |                     | Øge indstillingsværdierne.     |
| 4  | $\bigcirc$          | Mindske indstillingsværdierne. |
| 5  | M                   | Skift af program.              |
| 6  | ( <del>1</del> )    | Timer.                         |

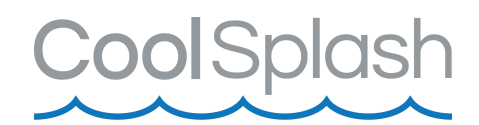

#### **Funktioner**

Tænd/sluk 也

Hold knappen nede i 5 sekunder for at tænde og slukke varmepumpen.

Med et hurtigt tryk vil man komme tilbage på startskærmen.

Funktioner M Hold nede i 3 sekunder for at skifte mellem opvarmning, automatisk og nedkøling.

Temperatur indstilling

Klik på temperaturen i midten, for at komme ind og indstille den ønskede temperatur.

Tryk på pil op og pil ned for henholdsvis at justere temperaturen op og ned.

Tryk derefter på tænd/sluk for at gemme ændringerne.

Displayet låser automatisk tasterne efter 60 sekunder uden betjening. Tryk på både pil op og ned på samme tid i 3 sekunder, for at låse tasterne op.

#### Drift parameter

På den side hvor vandtemperaturen vises, skal man trykke på tænd/sluk,

for at komme ind på drift parametrene.

Ved at trykke på tænd/sluk, eller 1 minut uden betjening, afsluttes denne side automatisk.

På siden, hvor vandtemperaturen vises, skal du trykke på 💾 i 3 sekunder.

Tryk på pil op og pil ned, for at se de forskellige indstillingsparametre.

Siden afsluttes automatisk ved at trykke på tænd/sluk.

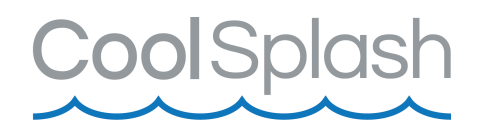

#### **Tidsindstilling**

Tryk på 🕀 for at gå ind i tidsindstillingerne.

Tryk på pil op og pil ned for at justere timeantallet og minutterne.

For at afslutte trykkes igen på 🕀

#### <u>Timer</u>

Tryk på  $\bigcirc$  og  $\bigcirc$  i 3 sekunder, for at komme i timer tilstand.

Tryk på pil op og pil ned for at justere den ønskede time. Tryk derefter på  $\oplus$  for at bekræfte dette, og ændre derefter minutterne. Tryk til sidst på  $\oplus$  for at gemme, og tænd/sluk for at forlade programmet.

#### Manuel afrimning

Klik på Mog 🗄 i 3 sekunder på samme tid, for at aktivere manuel afrimning.

Varmepumpen vurdere om dette kan aktiveres ud fra forholdene.

|      |                         | CoolSp            |
|------|-------------------------|-------------------|
| Kode | Beskrivelse             | Bemærkning        |
| C1   | Kompressor frekvens     | -0~120Hz          |
| C3   | Indgangsvand            | <b>-99~999</b> °C |
| C4   | Batteri                 | <b>-99~999</b> °C |
| C5   | Udstødnings temperatur  | <b>-99~999</b> °C |
| C6   | Udstødnings gas         | <b>-99~999</b> °C |
| C8   | Omgivnings temperatur   | -99~999℃          |
| C9   | Reserveret temperatur   | <b>-99~999</b> ℃  |
| C10  | Reserveret temperatur   | <b>-99~999</b> ℃  |
| C11  | Udgangsvand             | -99~999°C         |
| C16  | Vandbeholder temperatur | <b>-99~999</b> ℃  |
| C17  | Åbningsgrad             | -0~999P           |
| C21  | Højtryks værdi          | -0~10.0MPa        |
| C22  | Lavtryks værdi          | -0~10.0MPa        |
| C23  | Højtryks temperatur     | <b>-99~999</b> ℃  |
| C24  | Lavtryks temperatur     | <b>-99~999</b> ℃  |
| C25  | AC spænding             | 0~999V            |
| C26  | AC strøm                | 0~99.9A           |
| C27  | DC spænding             | 0~999V            |
| C28  | Kompressor strøm        | 0~99.9A           |
| C29  | IPM temperatur          | <b>-99~999</b> ℃  |
| C30  | Blæser hastighed        | 0~999RPM          |
| C31  | Ønsket værdi            |                   |

# <u>Parameter</u>

| Kode | Beskrivelse                        | Anbefalet<br>indstilling | Værdi |  |
|------|------------------------------------|--------------------------|-------|--|
| F1   | Temperatur i varmetilstand         | 20~50                    | °C    |  |
| F2   | Temperatur i køletilstand          | 5~30                     | °C    |  |
| F3   | Varmtvandstilstands temperatur     | 20~55                    | °C    |  |
| F4   | Temperatur i automatisk tilstand   | 10~60                    | °C    |  |
| F5   | Forbundet kontakt aktiveret        | 0~2                      | /     |  |
| F6   | Temperatur forskel i varmetilstand | 0~10                     | °C    |  |

|            |                                                                                                    | Coc           |         | Splash |
|------------|----------------------------------------------------------------------------------------------------|---------------|---------|--------|
| ⊢          | L                                                                                                    |               |         |        |
| F7         | l emperatur forskel i køletilstand                                                                                                    | 0~10          | °C      |        |
|            | Varmivandsuistand temperatur forskei                                                                                                    | 0~10          |         |        |
| F9<br>E10  |                                                                                                    | 20~80         |         |        |
| F10<br>F11 |                                                                                                    | 20°00<br>5~30 | °C      |        |
| F12        | Varmtvandstilstand øvre temperaturgrænse                                                                                                    | 20~80         | 0<br>°C |        |
| F13        | Øvre temperaturgrænse i nødtilstand                                                                                                    | 1~6           | 0<br>°C |        |
| F14        | Hurtig start/stop-cyklus                                                                                                    | 10~90         | Sek.    |        |
| F15        | Normal start/stop-cyklus                                                                                                    | 10~250        | Sek.    |        |
| F16        | Fasedetektering<br>0:Aktiveret til køling: 1 Aktiveret til opvarmning                                                                                                    | 0~7           | /       |        |
| F17        | Ventilatortype<br>0: AC-enkeltblæser; 1: AC-dobbelt ventilator; 2: AC-tre ventilator<br>3: DC-enkelt ventilator; 4: DC-dobbelt ventilator; 5: højspændings-<br>DC-enkelt ventilator ; 6: højspændings-DC dobbelt ventilator                                                                            | 0~6           | 1       |        |
| F18        | Modelvalg<br>1: Opvarmning og køling; 2: Varmt vand + Opvarmning og<br>køling; 3: Auto + opvarmning og køling; 4: Varmt vand; 5:<br>Opvarmning; 6: Køling                                                                                                    | 1~6           | /       |        |
| F19        | Paramter<br>(Online-enheder afrimer (0: Nej, 1: Ja)                                                                                                    | 0~7           | 1       |        |
| F20        | Driftstilstand<br>0: Holde konstant temperatur; 2 To minutters stop ved konstant<br>temperatur; 3: Interval, der kører ved konstant temperatur;<br>4: To minutters stop med den samme hovedenhed ved konstant<br>temperatur 5: Interval, der kører med den samme hovedenhed<br>ved konstant temperatur | 0~5           | 1       |        |
| F21        | Interval driftstid for vandpumpen                                                                                                    | 0~120         | Min.    |        |
| F22        | Omgivelsestemperatur til start af el varmeren                                                                                                    | -50~30        | °C      |        |
| F23        | Temperatur kompensation                                                                                                    | -10~10        | °C      |        |
| F24        | Fjern overvågningsadresse (kommunikations adresse til pc-fjern overvågning)                                                                                                    | 0~255         | 1       |        |
| F25        | Kompressorens maksimale driftsfrekvens                                                                                                    | 0~120         | Hz      |        |
| F26        | Kompressortype                                                                                                    | 0~999         | 1       |        |
| F29        | Manuel åbning af den primære ventil 1                                                                                                    | 0~500         | Р       |        |
| F30        | Manuel åbning af den primære ventil 2                                                                                                    | 0~500         | Р       |        |
| F33        | Manuel frekvens af kompressoren (ikke tilgængelig for den faste frekvens)                                                                                                    | 0~120         | Hz      |        |
| F34        | Manuel frekvens af kompressoren (ikke tilgængelig for den faste<br>frekvens)                                                                                                    | 0~120         | Hz      |        |
| F35        | Manuel hastighed for DC-blæseren 2 (ikke tilgængelig for<br>den faste frekvens)                                                                                                    | 0~200         | 1       |        |

# CoolSplash

| F36 | Manuel hastighed for DC-blæseren (ikke tilgængelig for den<br>faste frekvens)                                                                                    | 0~200  | 1    |  |
|-----|----------------------------------------------------------------------------------------------------|--------|------|--|
| F40 | Tilladt spole temperatur til afrimning                                                                                                    | -30~15 | °C   |  |
| F41 | Spole temperatur ved afslutning af afrimning                                                                                                    | -30~40 | °C   |  |
| F42 | Tilladt omgivelses temperatur til afrimning                                                                                                    | -30~30 | °C   |  |
| F43 | Forskel i omgivelses temperaturen for start af afrimning og sætpunkt for spole temperatur                                                                        | 0~20   | °C   |  |
| F44 | Temperatur forskel på spoler til afrimning                                                                                                    | 0~40   | °C   |  |
| F45 | Kompressorens driftscyklus ved start af afrimning                                                                                                    | 1~240  | Min. |  |
| F46 | Optønings varighed (0 angiver, at afrimningen er annulleret)                                                                                                    | 0~99   | Min. |  |
| F47 | Dryp varighed efter afrimning                                                                                                    | 0~600  | Sek. |  |
| F48 | Kompressor frekvens ved start af afrimning                                                                                                    | 0~50   | Hz   |  |
| F50 | Styretilstand for den primære ventil<br>1 Automatisk styring; 2 Lavtryk; 3: Udledning overhedning grad;<br>4: Tilbagevenden damp overhedning grad; 5: Returdamp. | 1~5    | /    |  |
| F51 | Regulerings cyklus for den primære ventil                                                                                                    | 10~120 | Sek. |  |
| F55 | Mål overhedningsgrad for den primære ventil til opvarmning                                                                                                    | -10~10 | °C   |  |
| F56 | Mål overhednings grad af den primære ventil til køling                                                                                                    | -10~15 | °C   |  |
| F57 | Minimum åbning af den primære ventil til køling                                                                                                    | 0~480  | Р    |  |
| F58 | Minimum åbning af den primære ventil til opvarmning                                                                                                    | 0~480  | P    |  |

# Fejlkode

| Kode | Grund                                          | Handling                                                          |
|------|------------------------------------------------|-------------------------------------------------------------------|
| E01  | Tråd styrings kommunikations beskyttelse       |                                                                   |
| E02  | Beskyttelse af fører kommunikation             |                                                                   |
| E03  | AC strøm beskyttelse                           |                                                                   |
| E04  | AC spænding beskyttelse                        |                                                                   |
| E05  | DC spænding beskyttelse                        |                                                                   |
| E06  | Fase strøm beskyttelse                         |                                                                   |
| E07  | IPM overophednings beskyttelse                 |                                                                   |
| E08  | DC strøm beskyttelse                           | Nedluknings beskyttelse                                           |
| E09  | Udstødnings gas temperatur for høj beskyttelse |                                                                   |
| E10  | Udendørs miljø beskyttelse                     |                                                                   |
| E11  | Høj tryks beskyttelse                          |                                                                   |
| E12  | Lav tryks beskyttelse                          |                                                                   |
| E14  | For lav køle udløbsvand temperatur beskyttelse |                                                                   |
| E15  | For høj kølespiral temperatur beskyttelse      |                                                                   |
| E16  | For høj varmeafløbsvand temperatur beskyttelse |                                                                   |
| E17  | Vand gennemstrømnings fejl                     | Nedluknings beskyttelse, Start<br>igen om et minut, låst 3 gange. |

CoolSplash

| E18 | Høj tryks ventil fejl                             |                               |
|-----|---------------------------------------------------|-------------------------------|
| E19 | Lav tryks ventil fejl                             |                               |
| E20 | Fase fejl                                         |                               |
| E21 | Fase følge A forkert fase fejl                    |                               |
| E22 | Indløbs- og udløbs vandtemperatur forskel for høj |                               |
|     | beskyttelse                                       | Nedluknings beskuttelse       |
|     | For lav opvarmning omgivende temperatur           | Nedluknings beskyttelse       |
| E23 | beskyttelse                                       |                               |
| E24 | For lav køle temperatur beskyttelse               |                               |
| E25 | For lav kølespiral temp beskyttelse               |                               |
| E26 | DC blæserfejl (ingen feedback om hastighed)       |                               |
| E27 | Fasesekvens B forkert fase fejl                   |                               |
| E28 | Fasesekvens C forkert fase fejl                   |                               |
| E29 | Læse fejl                                         | Gendan standard, normal drift |
|     |                                                   | Nedluknings beskyttelse, Kan  |
| E30 | Prøveperioden er udløbet                          | forhindre frysning            |
| E21 | Foil vod startadgangskodo                         | Nedluknings beskyttelse, Kan  |
| E31 | reji veu startaugangskoue                         | forhindre frysning            |
| E37 | IPM-beskyttelse                                   | Nedluknings beskyttelse       |
| E38 | Driver beskyttelse                                |                               |
| E49 | Indløbsvand sensor                                | Nedluknings beskyttelse       |
| E50 | Fejl på fordamper sensor                          | Nedluknings beskyttelse       |
| E51 | Fejl i udstødnings gas sensor                     | Nedluknings beskyttelse       |
| E52 | Fejl ved indsugningsgassensor                     | Nedluknings beskyttelse       |
| E53 | Fejl i køle ventilator konvektor                  | Nedluknings beskyttelse       |
| E54 | Omgivelses temperaturføler                        | Nedluknings beskyttelse       |
| E57 | Fejl i udløbsvand sensor                          | Nedluknings beskyttelse       |
| D17 | IPM overstrøms beskyttelse                        |                               |
| D18 | Kompressor drevfejl (andre driverfejl end IPM)    |                               |
| D19 | Drev 1 kompressor overstrøm                       |                               |
| D22 | Temperatur overophednings beskyttelse             |                               |
| D23 | PFC feil                                          |                               |
| D24 | DC bus overspænding                               | System 1 nedlukning           |
| D25 | DC bus underspænding                              | System i neulukining          |
|     | AC-indgangsspænding er over eller under           |                               |
| D26 | spænding                                          |                               |
| D27 | AC-induands strøm overstrøm slukning              |                               |
|     | IPM temperaturbeskyttelse                         |                               |
|     | DC hlæser 1 feil                                  |                               |
| D35 | DC blæser 2 feil                                  |                               |
|     |                                                   |                               |

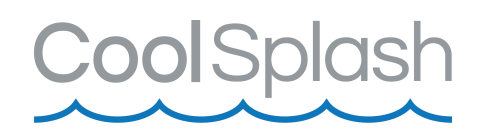

# **Vedligeholdelse**

- Kontrollér ofte vandtilførslen til varmepumpen. En for lav vandgennemstrømning og indtrængning af luft til systemet skal undgås, da det vil mindske ydeevnen og driftsikkerheden. Du bør rense pool/spa filtret jævnligt for at undgå skade forårsaget af beskidte eller tilstoppede filtre.
- Området omkring varmepumpen bør være tørt, rent og godt ventileret. Rens varmeveksleren på siden jævnligt for at fastholde god varmeudveksling og for at spare energi.
- Kontroller strømforsyningen og tilslutningskablet ofte. Skulle enheden begynde at fungere unormalt eller lugter der usædvanligt ved de elektriske komponenter, skal du straks slukke varmepumpen og havde relevante komponenter udskiftet.
- Du skal frakoble vandtilførslen til varmepumpen, hvis varmepumpen ikke skal være i drift i en længere periode. Kontrollér altid alle dele af enheden og installationen omhyggeligt, før du starter op igen.

# <u>WIFI</u>

Du kan koble varmepumpen til en app, så du kan styre den over WIFI. Download appen Smart Life" eller "Tuya Smart" via Google Play Store eller "Apple App Store".

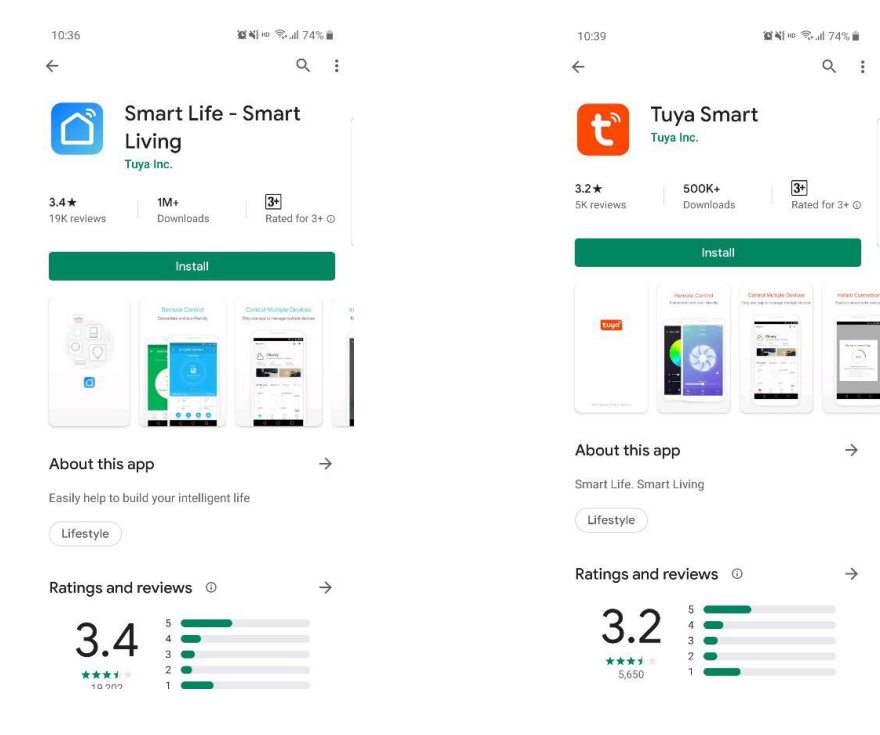

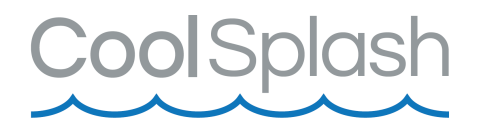

#### <u>Step 1</u>

 Hvis du ikke har en konto, kan du vælge at registrere dig eller logge på med din adgangskode.

Klik på "Registrer" og klik på "Agree" for at fortsætte til registreringssiden.

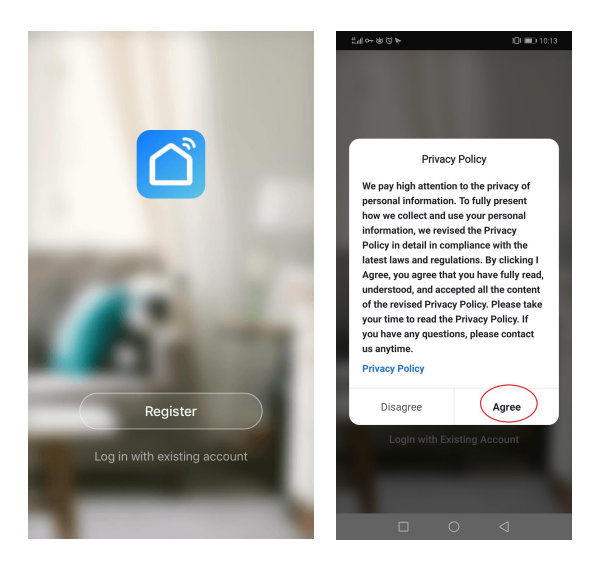

 Vælg et land/område, indtaste dit mobiltelefonnummer eller din email og klikke på "hent godkendelseskode" som vist nedenfor.
 Indtast den godkendelseskode, du har modtaget, indtast derefter adgangskoden og klik på "fuldført" for at fuldføre registreringen.

| ස්) අප හි හි ම<br><                   | tiul ↔ & © ► (0) ■) 10:13                                                            | ئىدا ئەت ئەت ئال ₪ ئەت.14<br><                   |
|---------------------------------------|--------------------------------------------------------------------------------------|--------------------------------------------------|
| Register                              | Enter Verification<br>Code                                                           | Set Password $$\odot$\times$$                    |
| 1000550(005                           |                                                                                      | 6 to 20 characters, including letters and digits |
| 18872230072                           | <u> </u>                                                                             | Done                                             |
| Get Verification Code                 | Verification code has been sent to your mobile phone:<br>86-18825596025, Resend(57s) |                                                  |
|                                       |                                                                                      | 器 嗯 我 你 好 哦 在 🗵                                  |
| 1 2 3 4 5 6 7 8 9 0                   |                                                                                      | qwertyuiop                                       |
| - / : ; ( ) - @ " "                   |                                                                                      | asdfghjkl                                        |
| 更多 … ~ 、 ? ! . 🗵                      |                                                                                      | ☆ z x c v b n m ⊗                                |
| · · · · · · · · · · · · · · · · · · · |                                                                                      | ?123 申漢 , _ ● ◎ 换行                               |
|                                       |                                                                                      |                                                  |

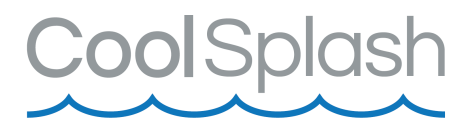

#### Step 2

• Hvis du allerede har en konto, skal du klikke på "Log ind med eksisterende konto" for at fortsætte til login-siden.

#### Step 3

Standardtilstandsdrift

- Åbn varmepumpecontrolleren, tryk og hold """" på samme tid i 3 sekunder for at gå ind i "AP-tilstand" for at tilslutte wifi.
- Ledningscontrolleren viser statustabellen for distributionsnetværket som følger:
  1 AF : Gå ind i AP-netværkskonfigurationstilstand
  2 nC : WIFI er konfigureret, men ikke forbundet til routeren
  3 Cr : WIFI er konfigureret og forbundet til routeren
  4 CC : Forbundet til routeren og forbundet til skyen
  5 Wifi status vises
- Ikonet i øverste højre hjørne af ledningscontrolleren angiver den aktuelle wifi-funktionsstatus.
- Ingen visning: angiver, at ledningscontrolleren ikke er udstyret med et netværk, og wifi-funktionen er ikke aktiveret som standard.
- Langsomt blinkende: angiver, at netværket er blevet konfigureret og forsøger at oprette forbindelse til wifi.
- Konstant tændt: angiver, at wifi er blevet tilsluttet og med succes forbundet til internettet.

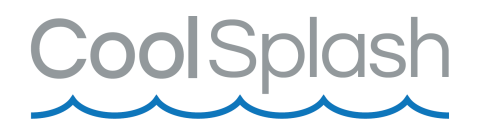

#### Step 4

- Åbn "Smart Life" APP'en, log ind, og klik på "+" i øverste højre hjørne eller "Tilføj enhed".
- Gå ind i valget af enhedstype, og vælg "Heater" i "SmallHome Appliance" for at åbne siden til tilføjelse af enhed.

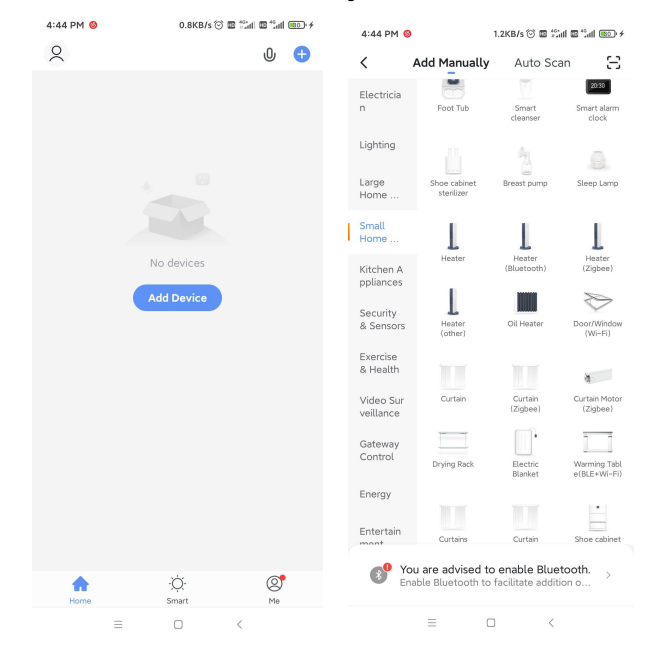

 Indtast WIFI samt den WIFI-adgangskode, som mobiltelefonen er forbundet til (skal være den samme som den WIFI, der er tilsluttet mobiltelefonen), og klik på "Næste" for direkte at gå ind i enhedens forbindelsestilstand.

| 2:20 PM 🔄 🛦 🗢 😋 ··· 0.0KB/s 🗋 🖇 🖉 🗑 🕍 🗐 🌩 🎟 #          | 2:21 PM @ 🛦 🔍 🔿 … 0.8KB/s 🗋 🖇 🖉 🗑 🕍 👘 🗰 #                                                                                                    | 11:37 AM 🛦 🖨 🛊 12.0KB/s 🆧 🕤 그래 그래 🌩 (200 /                |
|--------------------------------------------------------|----------------------------------------------------------------------------------------------------|-----------------------------------------------------------|
| Cancel                                                 | Cancel AP Mode =                                                                                                    | Cancel                                                    |
| Select 2.4 GHz Wi-Fi<br>Network and enter<br>password. | Reset the device first.<br>Please turn on the device and confirm that<br>indicator is blinking slowly.<br>Attention: please complete pairing process within<br>3 minutes after device reset. | Adding device<br>Ensure that the Wi-Fi signal is good.    |
| 2.4GHz. Common router setting method                   | C C C C C C C C C C C C C C C C C C C                                                                                                    | 9                                                         |
|                                                        |                                                                                                    | 3%                                                        |
| A pwjsb888888                                          |                                                                                                    |                                                           |
| Next                                                   | Confirm indicator slowly blink     Next                                                                                                    | Con Register on Initialize<br>devices. Cloud. The device. |
| = 0 <                                                  | = 0 <                                                                                                    | = 0 <                                                     |

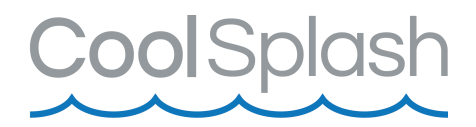

Step 5

 Gennemfør punkterne "Scan devices", "Register on Cloud", og "Initialize the device" så er enheden koblet op.

| Added successfully |    |                    |                  |       |            |                   |      |  |
|--------------------|----|--------------------|------------------|-------|------------|-------------------|------|--|
|                    |    | <b>poo</b><br>Devi | l heat<br>ce ado | : pur | np<br>succ | <i>O</i><br>essfi | illy |  |
|                    | 客厅 |                    | 主卧               |       |            | 次卧                |      |  |
|                    | 餐厅 |                    | 厨房               |       |            | 书房                |      |  |
|                    |    |                    |                  |       |            |                   |      |  |
| (                  |    |                    | ſ                | Don   | е          |                   |      |  |

Hvis ovenstående forbindelse ikke lykkedes, prøv AP-tilstand:

#### Step 4.1

 Når du har valgt varmepumpen, skal du gå ind i "Add Device", og klik på "AP Mode" i øverste højre hjørne; gå ind i AP-tilstanden for tilføjelse af enhed, bekræft, at AP-netværkskonfigurationstilstanden er valgt, klik på "OK".

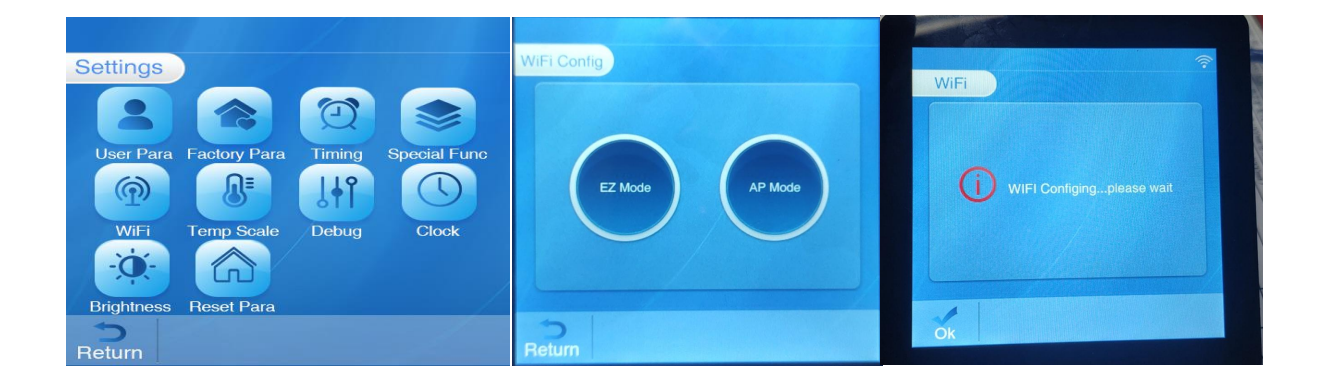

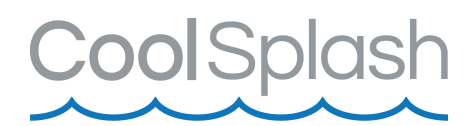

- Vælg din WIFI-forbindelse, indtast den WIFI-adgangskode, som mobiltelefonen er forbundet til (skal være den samme som den WIFI, der er tilsluttet mobiltelefonen), og klik på "Næste".
- Åbn "Smart Life" APP'en, log ind, og klik på "+" i øverste højre hjørne eller "Tilføj enhed".
- Gå ind i valget af enhedstype, og vælg "Heater" i "Small Home Appliance" for at åbne siden til tilføjelse af enhed.

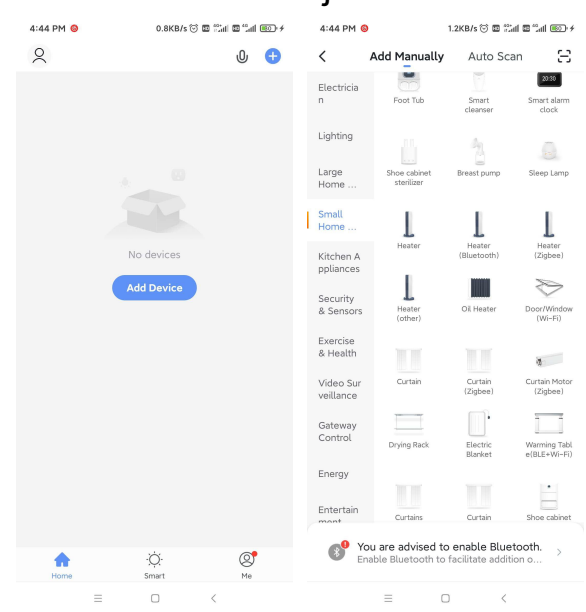

 Når du har valgt varmepumpen, skal du gå ind i "Add Device", og klik på "AP Mode" i øverste højre hjørne; gå ind i AP-tilstanden for tilføjelse af enhed, bekræft, at AP-netværkskonfigurationstilstanden er valgt, klik på "OK".

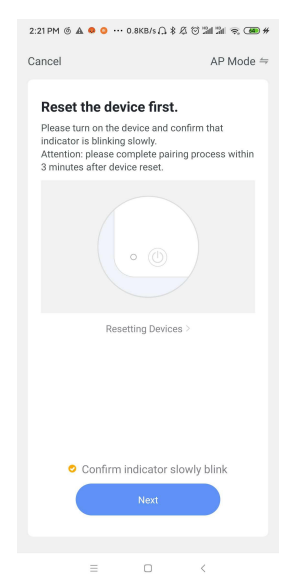

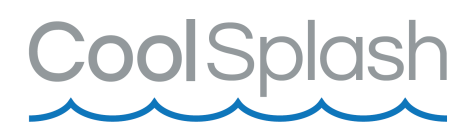

 Vælg din WIFI-forbindelse, indtast den WIFI-adgangskode, som mobiltelefonen er forbundet til (skal være den samme som den WIFI, der er tilsluttet mobiltelefonen), og klik på "Næste".

| < Wi-Fi                                             | ¥ 4 8               | 12:30  |
|-----------------------------------------------------|---------------------|--------|
| <ul> <li>SmartLife-XXXX</li> <li>SL-XXXX</li> </ul> |                     | *      |
| 56                                                  | -                   | . (:   |
| Guest                                               | 9                   | ()     |
| 4G                                                  | 8                   | (:     |
| 2. Return to this ap                                | p and continue addi | ng dev |

 Gå ind i mobiltelefonens WIFI-forbindelse, find forbindelsen til SmartLife\_XXX, som vist på figuren: SmartLife\_E4A1, vend tilbage til "Smart Life" APP'en, og APP'en vil automatisk indtaste enhedens forbindelsestilstand.

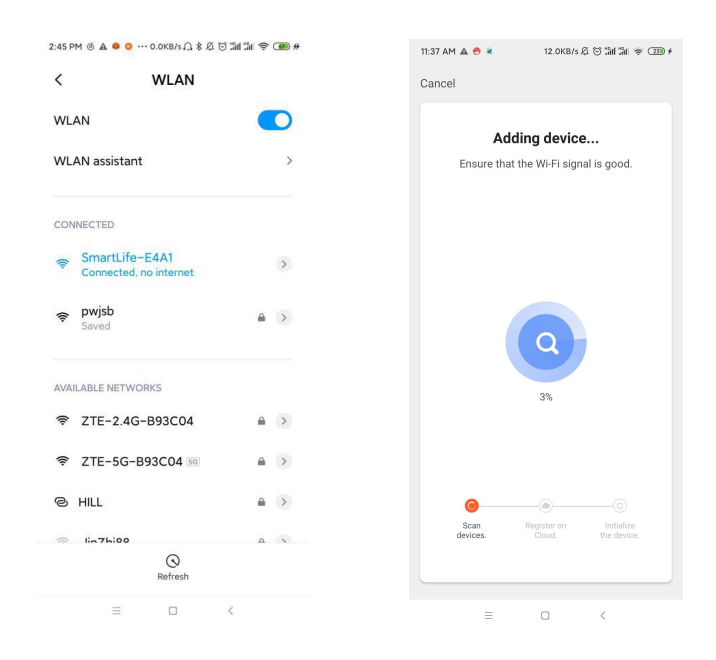

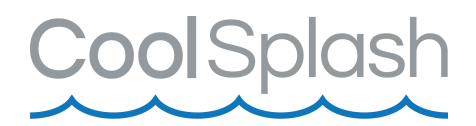

# Software funktioner

- Når varmepumpen er blevet forbundet, skal du gå ind på betjeningssiden "Heat pump Controller".
- Klik på "Heat pump Controller" i "All Devices" på startskærmen i "Smart Life" APP'en for at åbne.

"Varmepumpekontrolenhedens"-enhedens betjeningsside.

Klik på knappen for at ændre navnet på enheden.

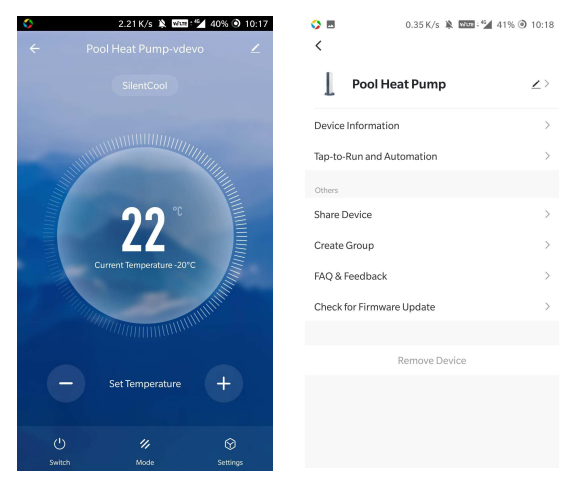

#### Deling

- Del adgangen til varmepumpen, ud fra nedenstående figurer.
- Efter vellykket deling vil listen blive udvidet og vise den delte person.
- For at slette den delte person skal du trykke længe på den valgte bruger, klik på "Slet".
- Indsæt kontoen for den delte person, klik på "Udført", og den delte konto vises nu.

| ◇ 団 0.35 K/s 溴 四回:"∡<br>く | 41% 🖲 10:18 | 🗘 🖪<br>Done                                                                                                    | 0.27 K/s 🔌 🚥 🖓 41% 🕥 10:19<br>Device Sharing                   | <       | 0.21 K/s 🔌 🚥 🖓<br>Add Sharing | 98% O 14:18<br>Done |
|---------------------------|-------------|----------------------------------------------------------------------------------------------------|----------------------------------------------------------------|---------|-------------------------------|---------------------|
| Pool Heat Pump            |             | If a permanent resident in your home has an account, we recommend that you set the account as a family member and |                                                                | Region  | China                         | >                   |
| Device Information        | >           | share all your f<br>family membe                                                                                  | amily devices and "Tap-To-Run" Scene with the<br>Home Settings | Account | Please enter your accou       | unt                 |
| Tap-to-Run and Automation | >           |                                                                                                    |                                                                |         |                               |                     |
| Others                    |             |                                                                                                    | -                                                              |         |                               |                     |
| Share Device >            |             | Dev                                                                                                    | ice is not shared add an account to share it                   |         |                               |                     |
| Create Group              | >           |                                                                                                    | Le la not shared, aud an account to share it                   |         |                               |                     |
| FAQ & Feedback            | >           |                                                                                                    |                                                                |         |                               |                     |
| Check for Firmware Update | >           |                                                                                                    |                                                                |         |                               |                     |
|                           |             |                                                                                                    |                                                                |         |                               |                     |
| Remove Device             |             |                                                                                                    |                                                                |         |                               |                     |
|                           |             |                                                                                                    |                                                                |         |                               |                     |
|                           |             |                                                                                                    |                                                                |         |                               |                     |
|                           |             |                                                                                                    | Add Sharing                                                    |         |                               |                     |

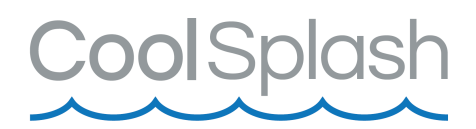

#### Program

- "Mode" knappen nederst i midten af startskærmen, er der man kan vælge program.
- Vælg bl.a. mellem automatisk, opvarmning, nedkøling, støjsvag mm.

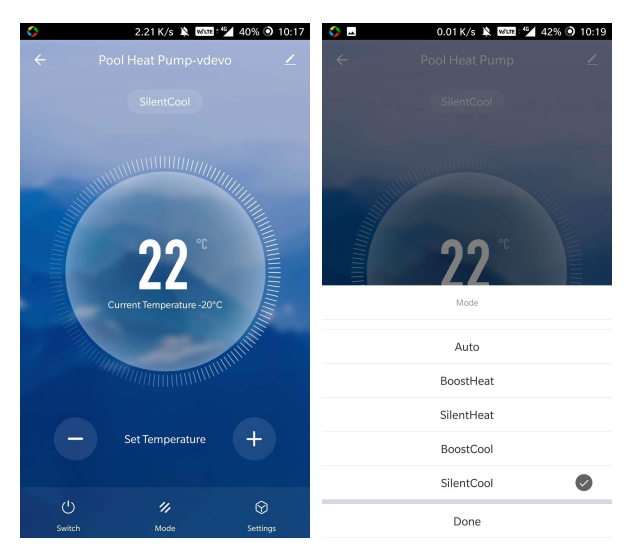

#### <u>Timer</u>

- Klik på "Settings" knappen nederst til højre, for at opsætte dette.
- I timer indstillingen skal du skubbe timen/minuttet op og ned for at indstille timerens tid, og indstille den gentagende uge og tænd/sluk.
- Tryk på øverste højre hjørne for at gemme, som vist i nedenstående figur.

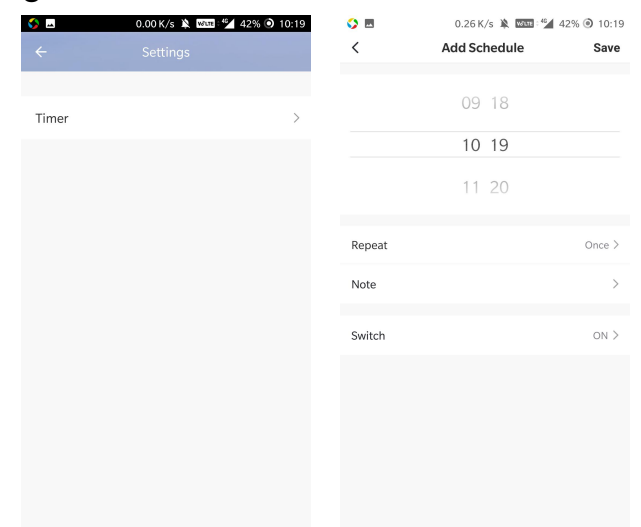

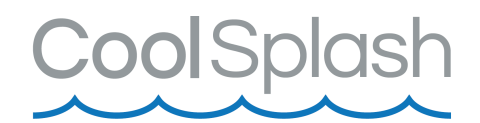

# Indførelsen af F-gasforordningen

Forordning (EU) nr. 517/2014 af 16/04/14 om fluorholdige drivhusgasser og om ophævelse af forordning (EF) nr. 842/2006

#### Tæthedskontrol

Operatører af udstyr, der indeholder fluorholdige drivhusgasser i mængder på 5 tons CO<sub>2</sub> eller mere, skal sørge for at udstyret kontrolleres

for utætheder.

Udstyr der indeholder fluorholdige drivhusgasser i mængder på 5 tons  $CO_2$  eller derover, men mindre end 50 tons  $CO_2$  kontrolleres mindst hver

12. måned.

#### Billede af ækvivalens $CO_2$ ( $CO_2$ belastning i kg og tons).

| CO <sub>2</sub> belastning og tons             | Hyppighed af test |  |  |
|------------------------------------------------|-------------------|--|--|
| Fra 2 til 30 kg belastning = fra 5 til 50 tons | Hvert år          |  |  |

# Forpligtelse til årlig kontrol vedrørende Gaz R32, 7.41kg svarende til 5 tons CO<sub>2</sub>

#### Uddannelse og certificering

Operatøren af den relevante anvendelse skal sikrer, at det relevante personale har fået den nødvendige certificering, hvilket indebærer tilstrækkeligt kendskab til de gældende forskrifter og standarder samt den nødvendige færdighed med hensyn til emissionsforebyggelse og genvinding af fluorholdige drivhusgasser og håndteringssikkerhed af den relevante type og størrelse af udstyr.

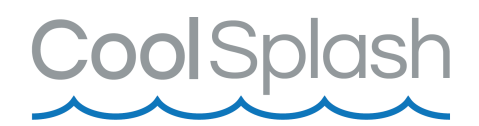

# **Opbevaring af registreringer**

 Operatører af det udstyr, der skal kontrolleres for utætheder, skal etablere og opretholde informationer om alle dele af sådant udstyr, der anfører følgende oplysninger:

Mængden og typen af fluorholdige drivhusgasser, som er installeret. Mængder af fluorholdige drivhusgasser tilføjet under installation, vedligeholdelse eller servicering eller på grund af lækage. Hvad enten mængder af installerede fluorholdige drivhusgasser er blevet genanvendt eller regenereret, herunder navn og adresse på genanvendelses- eller regenereringsanlægget, og eventuelt certifikatetsnummer.

Mængden af fluorholdige drivhusgasser der er inddrevet.

Identiteten på den virksomhed, der har installeret, repareret, vedligeholdt og eventuelt repareret eller afmonteret udstyr, herunder nummeret på dets certifikat.

Datoerne for og resultater af den kontrol, som er udført.

Hvis udstyr afmonteres, foranstaltningerne taget til at genoprette og bortskaffe fluorholdige drivhusgasser.

 Operatøren skal i mindst fem år opbevare informationerne.
 Underleverandører der udfører aktiviteter for operatører, skal opbevare kopier af informationerne i mindst fem år.